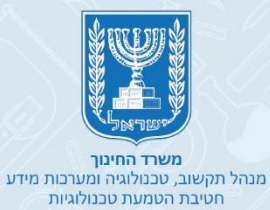

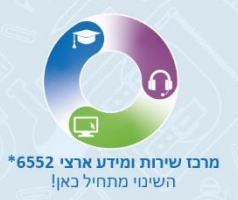

# **קלטורה** מדריך משתמש לתלמידים

## כניסה לשיעור וירטואלי בהזדהות משרד החינוך

| הגדרת שפה  |
|------------|
| סרגל כלים  |
| • מצלמה    |
| • מיקרופון |
| צ'ט •      |
| • משתתפים  |
| • פתקית    |
| • הרם יד   |
|            |

חדרי תרגול

- קבצים
- בלים (שיתוף מסך, לוח לבן, יוטיוב)
  - רשימת השמעה

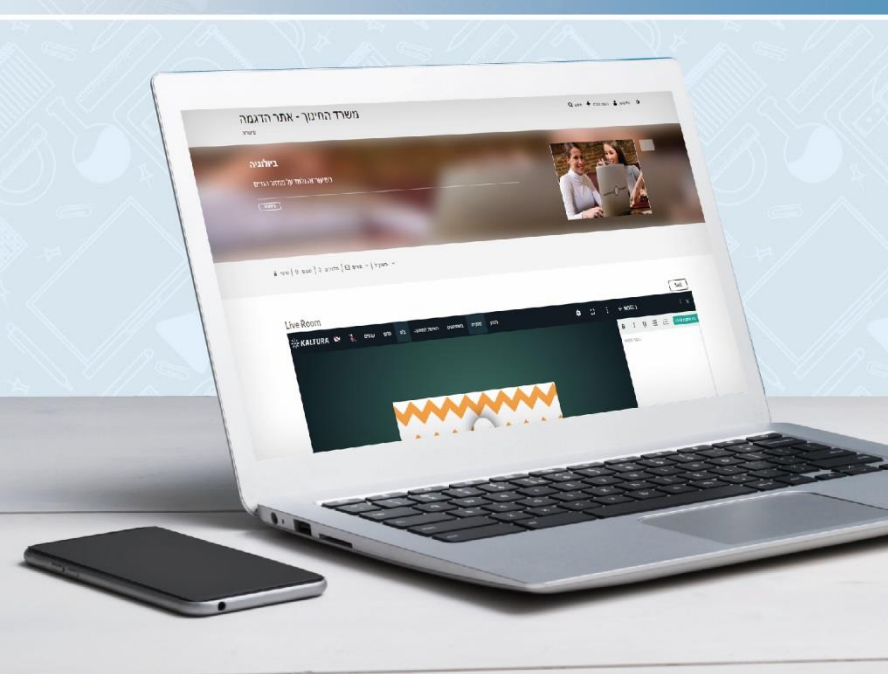

#### מרכז שירות ומידע ארצי

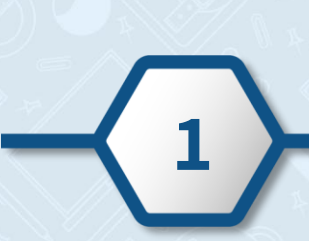

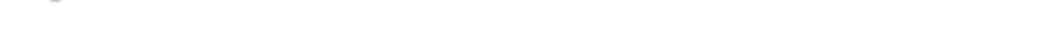

כניסה לשיעור וירטואלי בהזדהות משרד החינוך

- יישלח אליכם ע"י המורה קישור למפגש, לכניסה למפגש לחצו על הקישור.
- הזדהו באמצעות הזדהות אחידה של משרד החינוך, בחרו את האפשרות המתאימה עבורכם.
  - 1. הקלידו קוד משתמש וסיסמה ולחצו על כניסה
  - 2. הקלידו את מס' תעודת הזהות שלכם ולחצו על שלחו לי SMS
    - יישלח אליכם קוד אימות לנייד 🌍

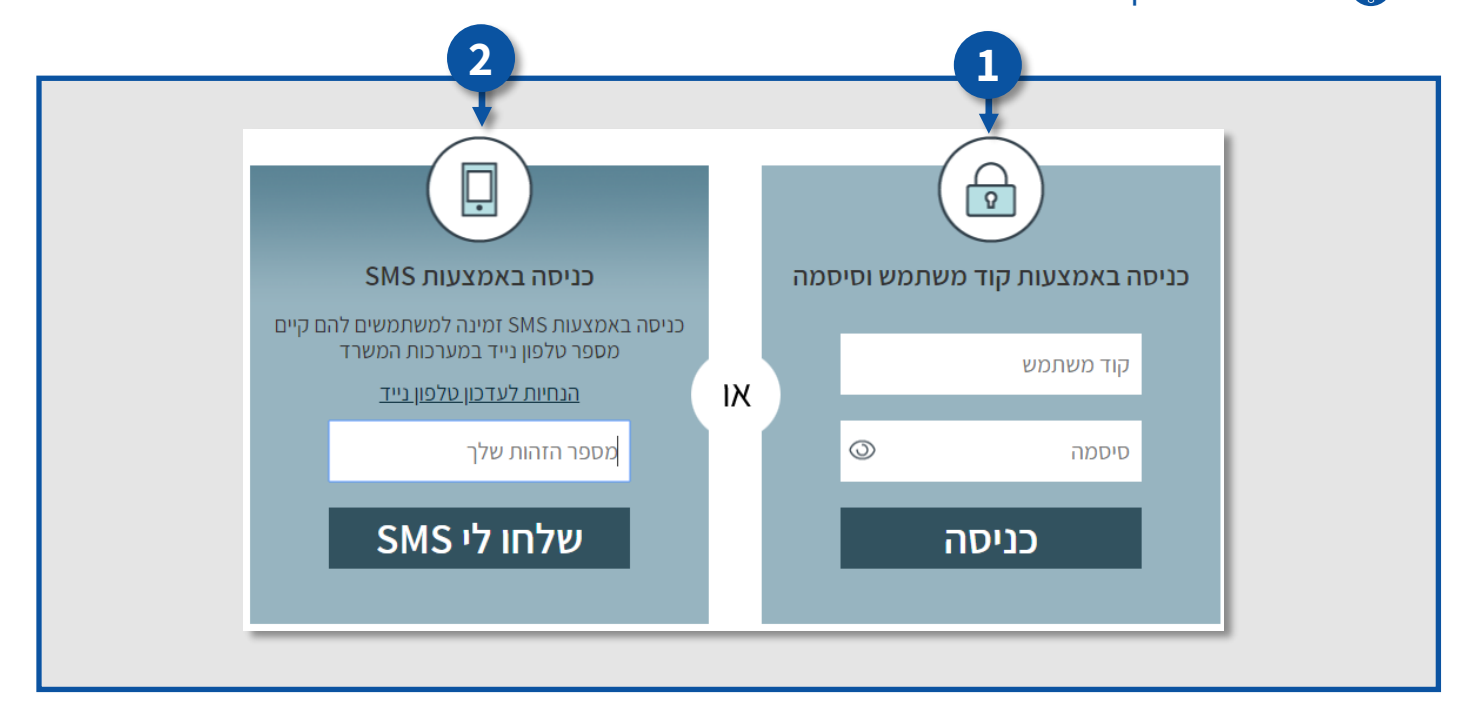

## הגדרת שפה

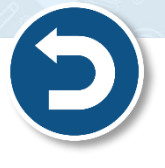

- תוכלו לשנות את שפת הכלי לשפה העברית, לשינוי השפה לחצו על:
  - 1. האייקון
  - Select Language .2

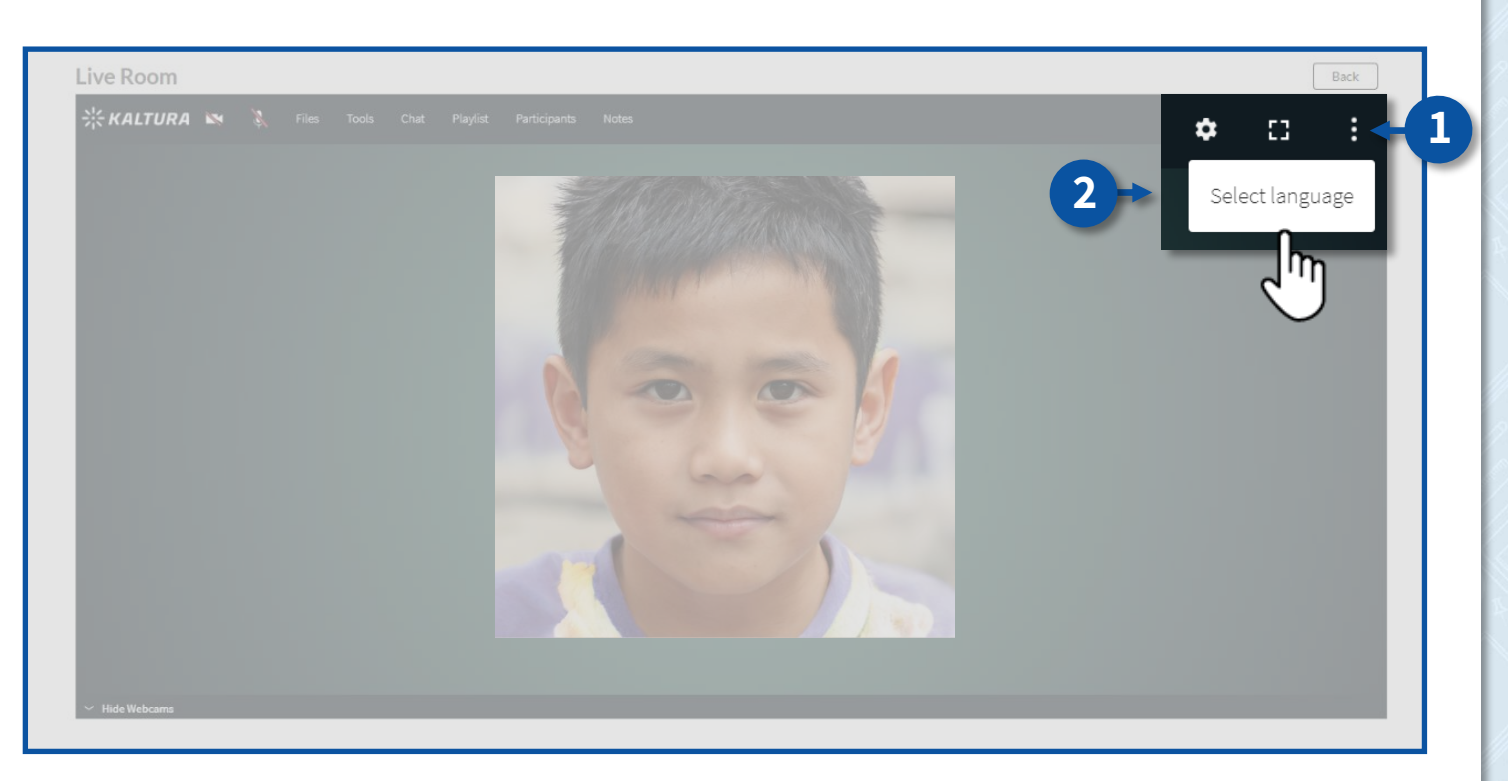

- 3. לחצו על עברית
- 4. לחצו על **Apply**

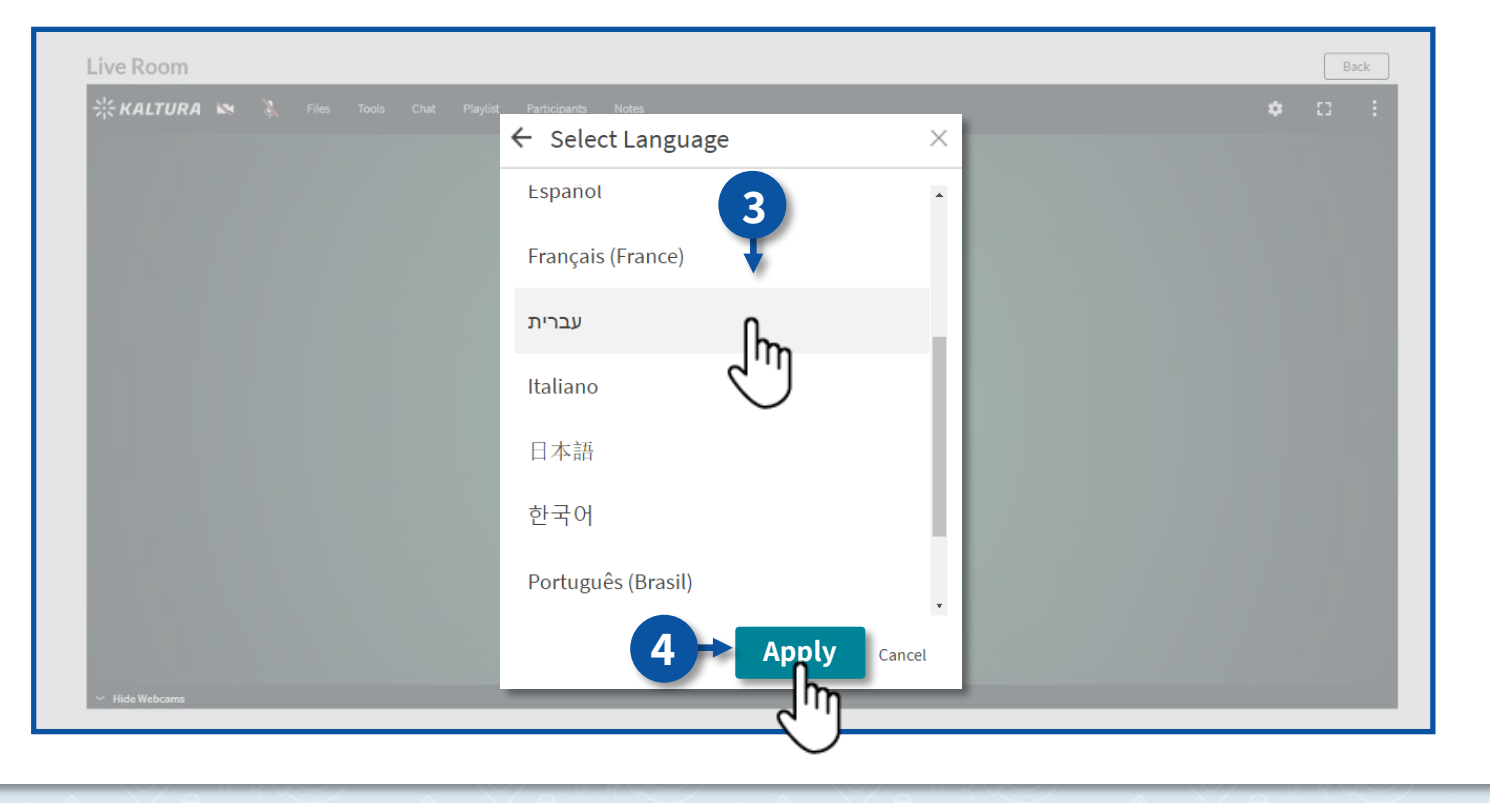

# סרגל כלים

- 1. מצלמת ווידיאו
  - 2. מיקרופון
    - 3. צ'ט
  - 4. משתתפים
    - 5. פתקית

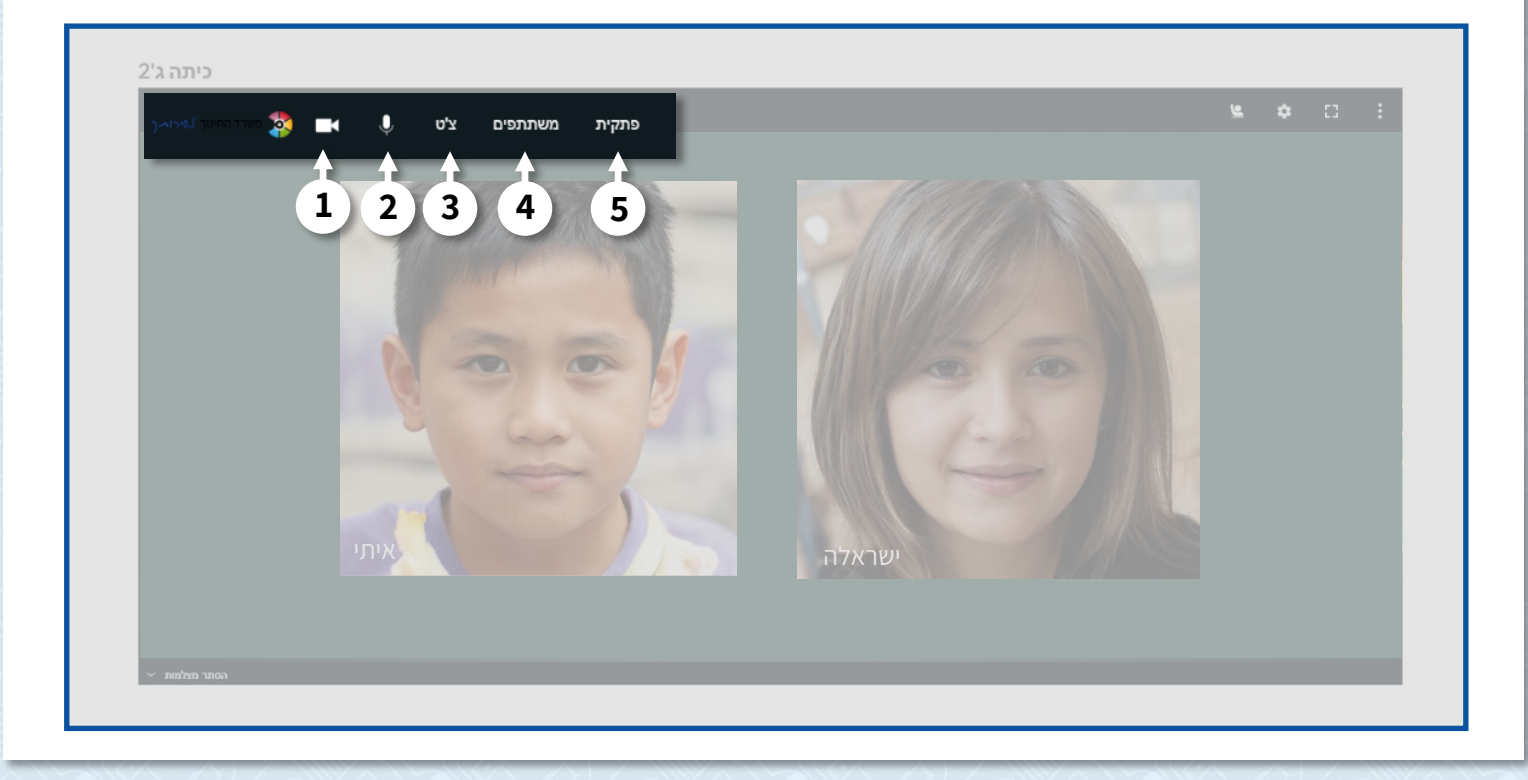

# מצלמת ווידיאו

לסגירת/הפעלת מצלמת הווידיאו שלכם לחצו על

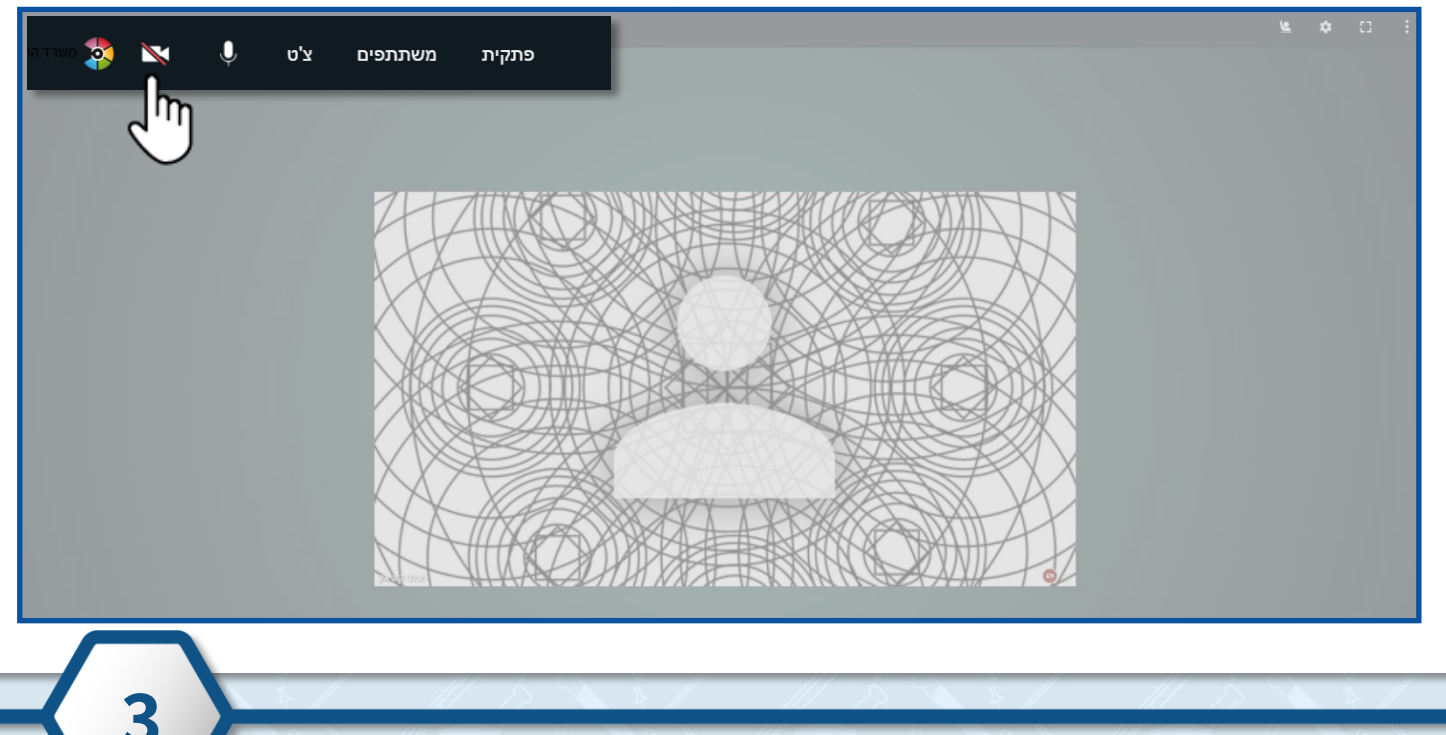

# מיקרופון

לסגירת/הפעלת המיקרופון שלכם לחצו על

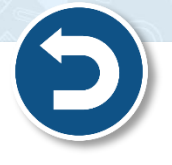

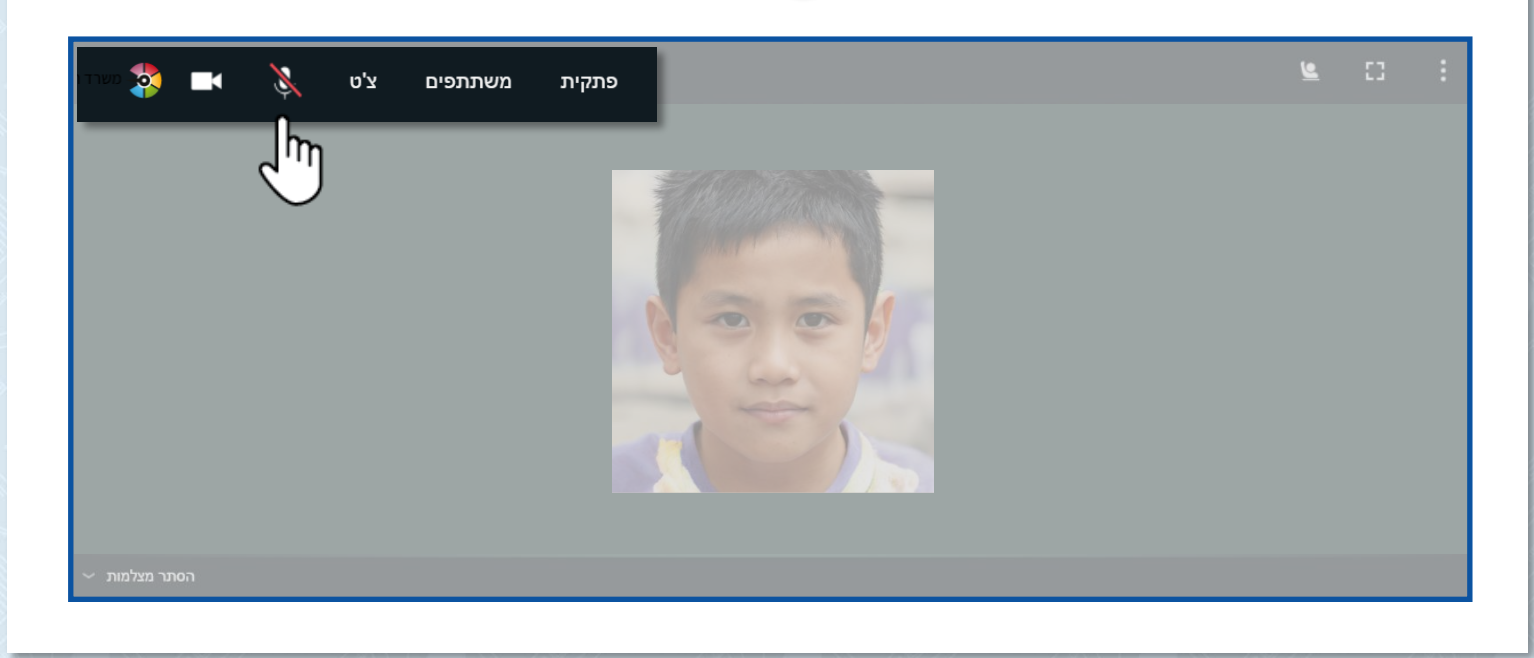

# צ'ט

להתכתבות בצ'ט במהלך המפגש, לחצו על צ'ט.

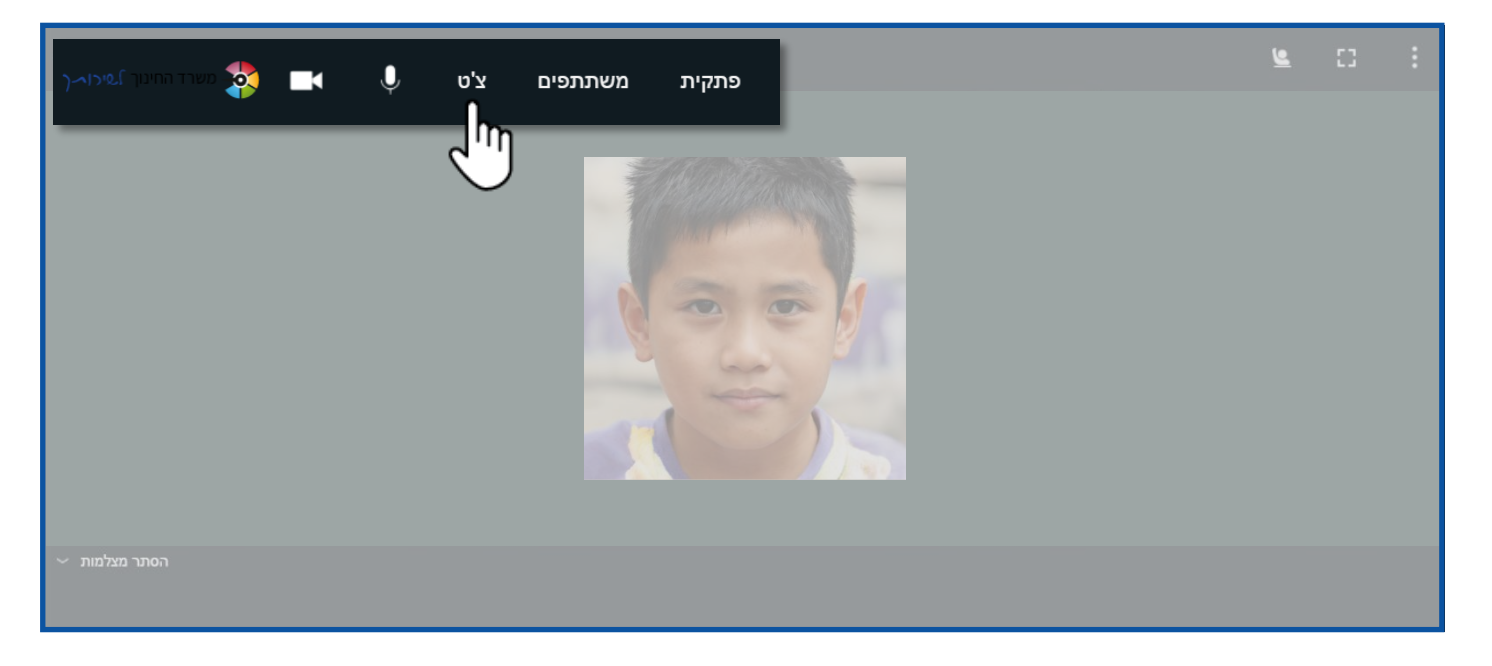

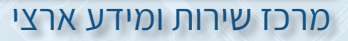

- ישנן שתי אפשרויות להתכתב בצ'ט: •
- א. **התכתבות כללית** התכתבות עם כלל משתתפי המפגש.
  - 🕒 . לשליחת הודעה לחצו על
  - 2. הקלידו את ההודעה ולחצו על Enter

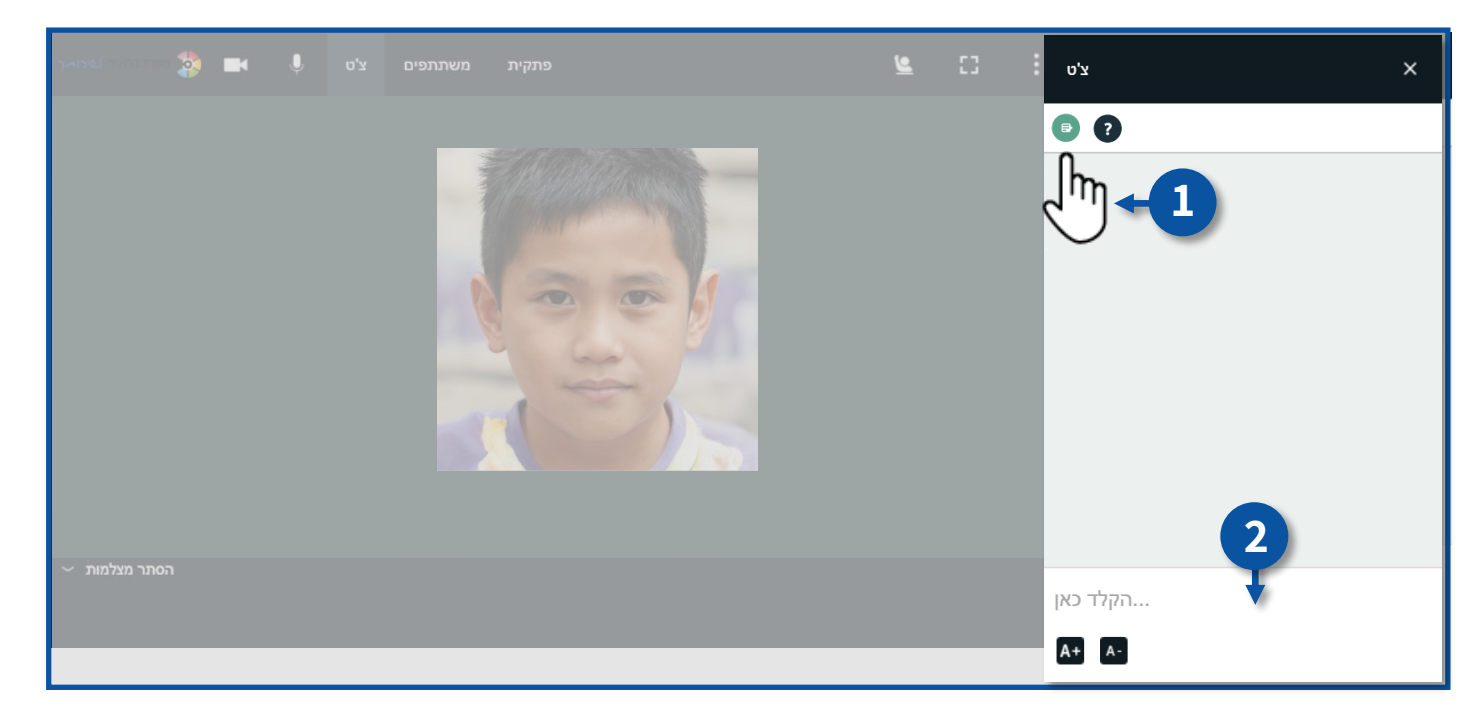

#### **ב. שאלות** – תוכלו לשלוח שאלות למנחה המפגש

- 1. לשליחת שאלה לחצו על ?
- 2. הקלידו את השאלה ולחצו על Enter

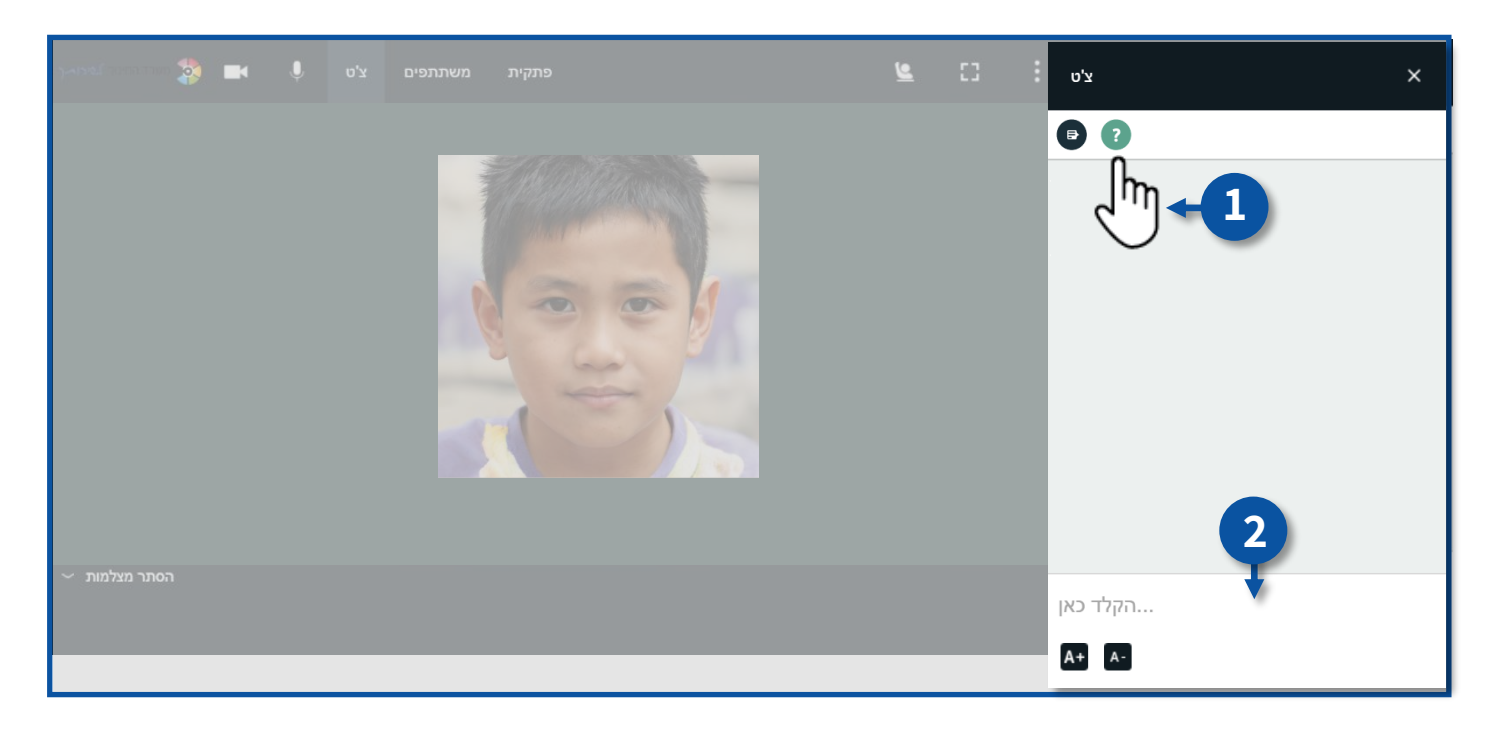

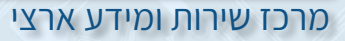

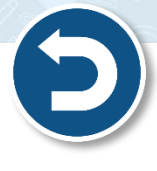

## משתתפים

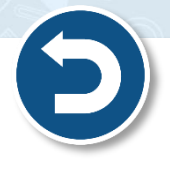

6

לצפייה ברשימת משתתפי המפגש, לחצו על משתתפים.

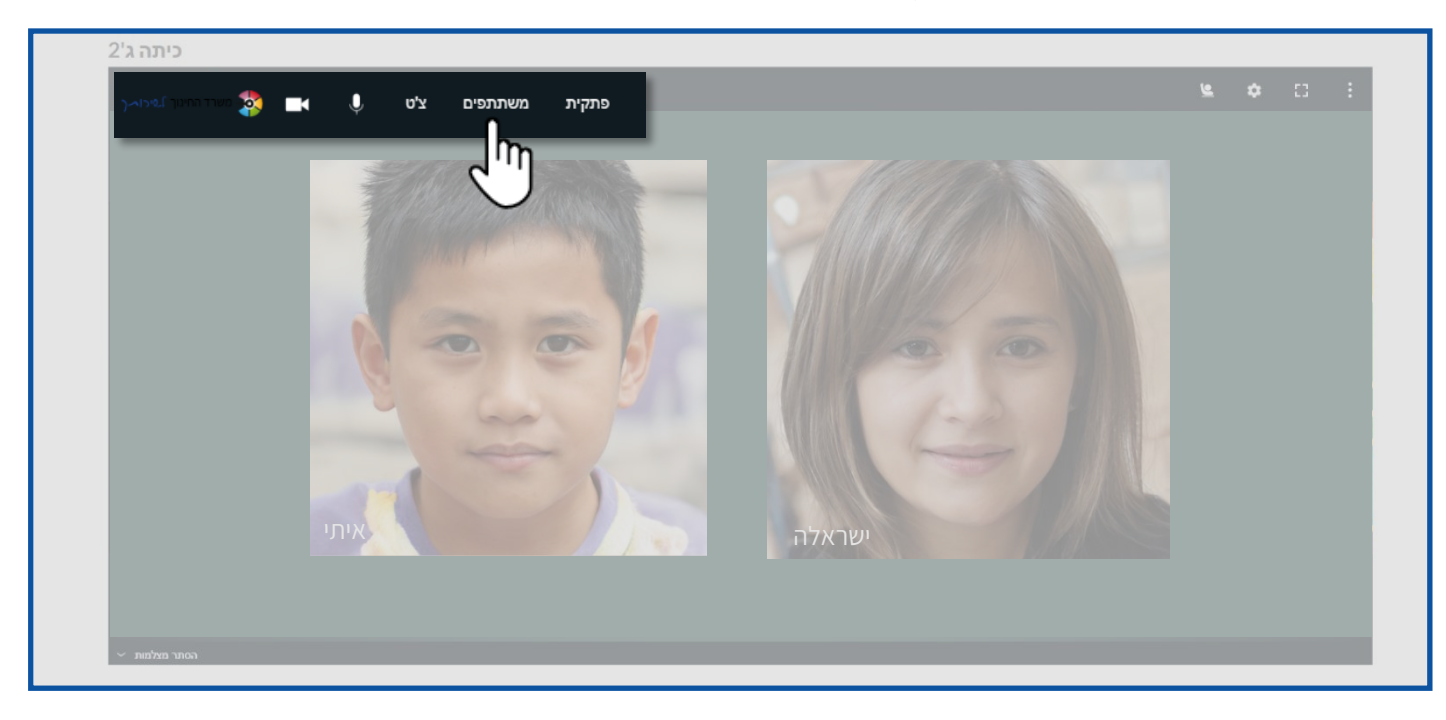

- 1. כמות משתתפי המפגש
- 2. רשימת משתתפי המפגש
- משתתף אשר ליד שמו יופיע 🗙 הנו מנחה המפגש 🜍

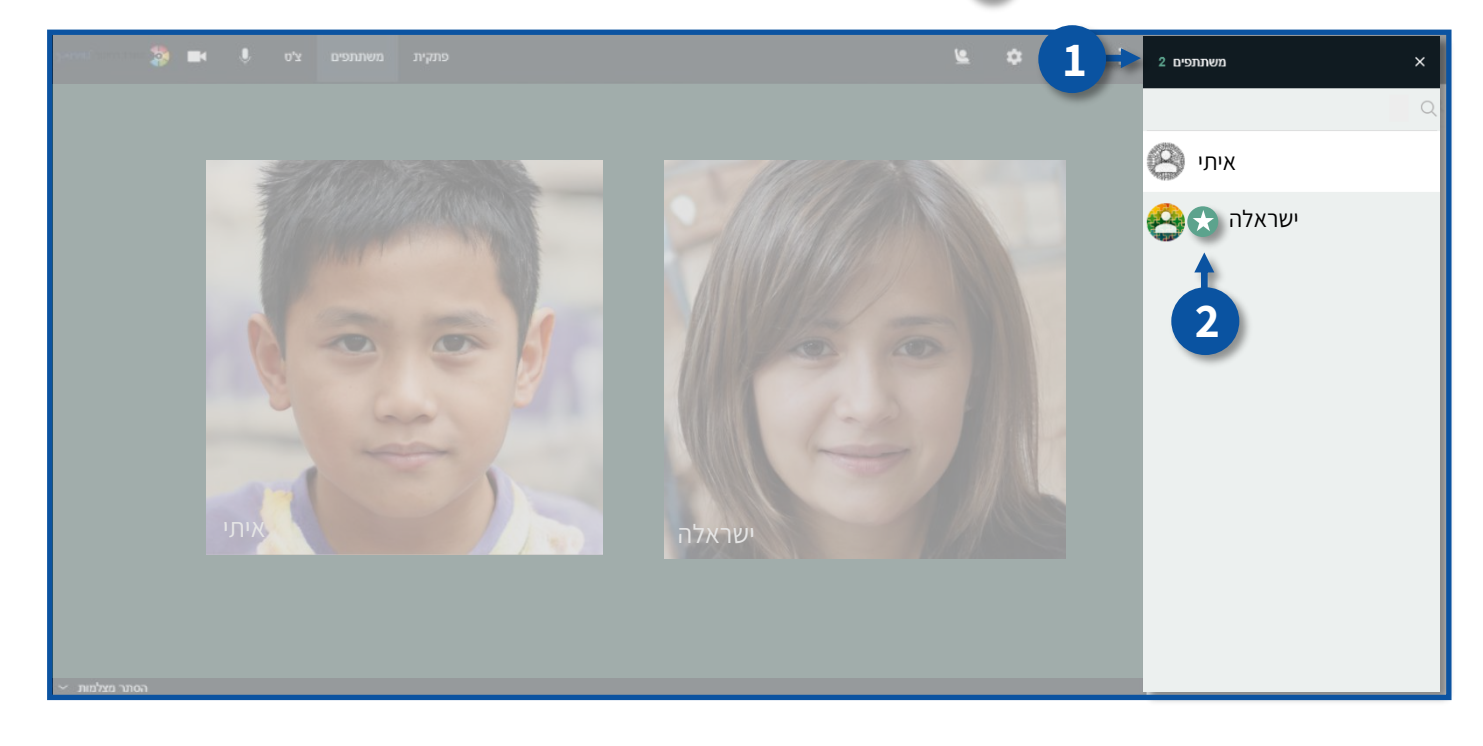

# פתקית

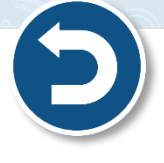

• תוכלו לרשום הערות בזמן המפגש ולהציגן לכלל משתתפי המפגש, לכתיבת הערה לחצו על **פתקית**.

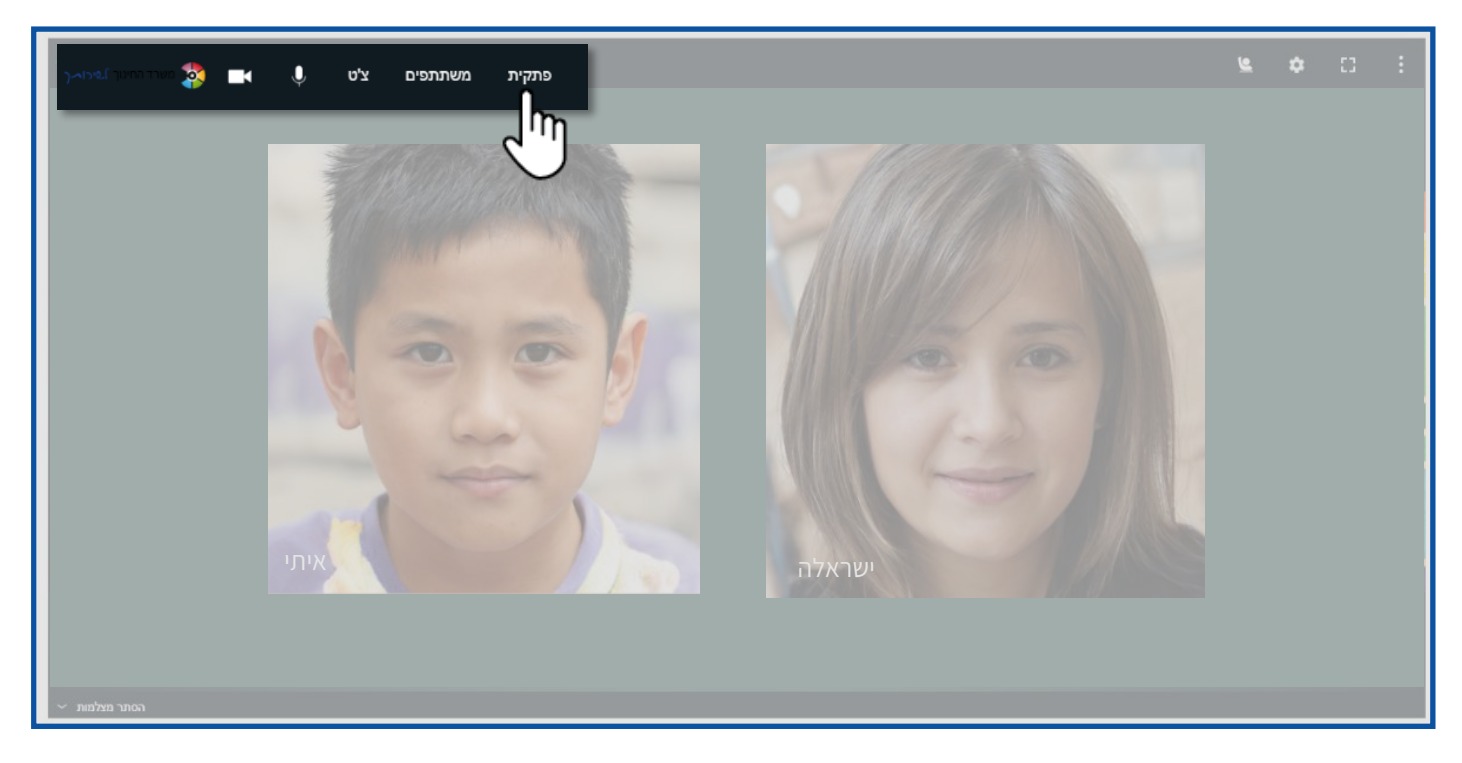

1. הקלידו את הטקסט הרצוי

## 2. לחצו על הצג פתקית לכולם

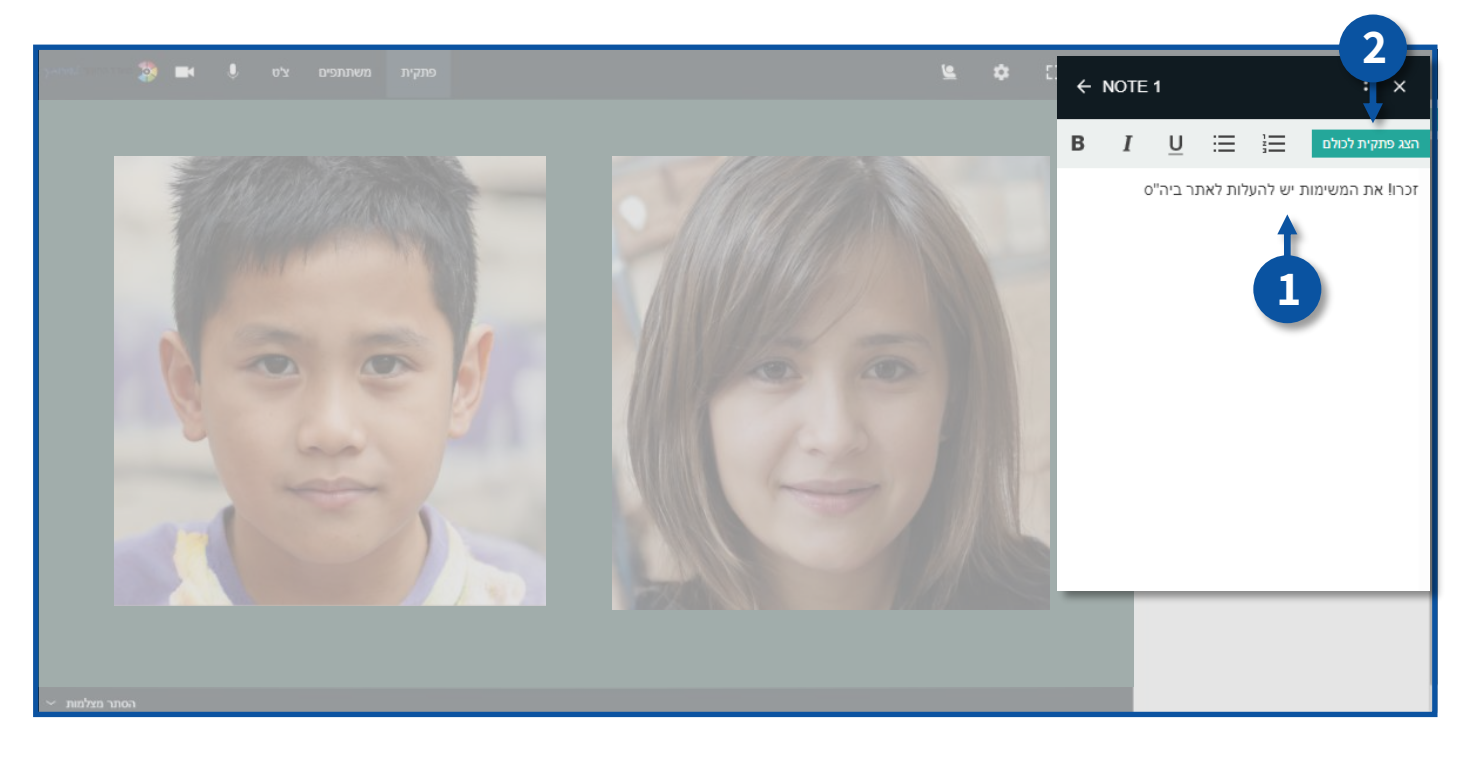

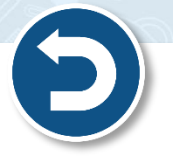

- בסוף המפגש תוכלו לשמור את ההערות, לחצו על
  - 1. לשינוי שם הקובץ, לחצו על **שנה שם**.
  - 2. להורדת ושמירת הקובץ, לחצו על **הורדה**.
- 3. להוספת הקובץ למאגר הקבצים של המפגש, לחצו על הוסף לקבצים.
  - 4. למחיקת ההערות, לחצו על מחק.

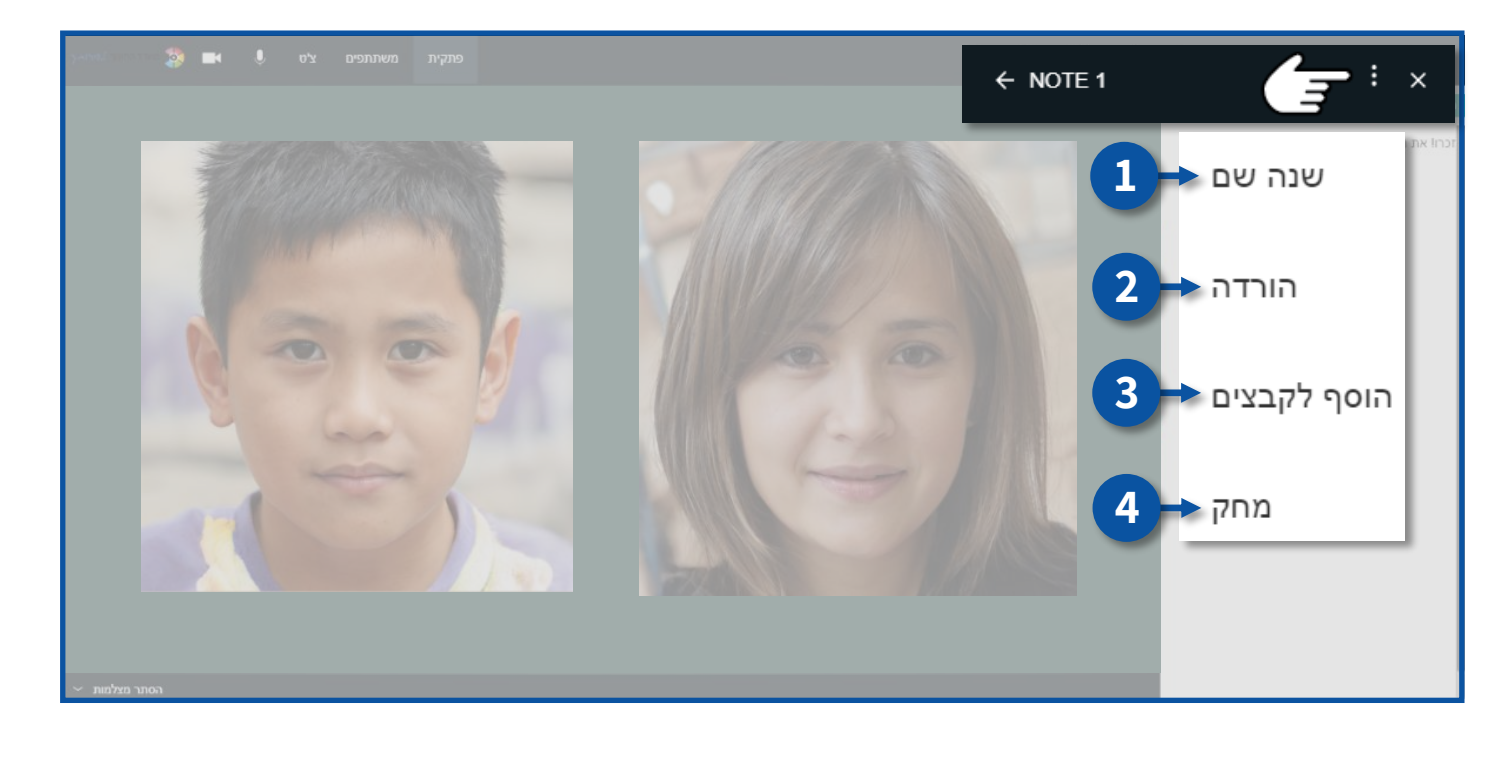

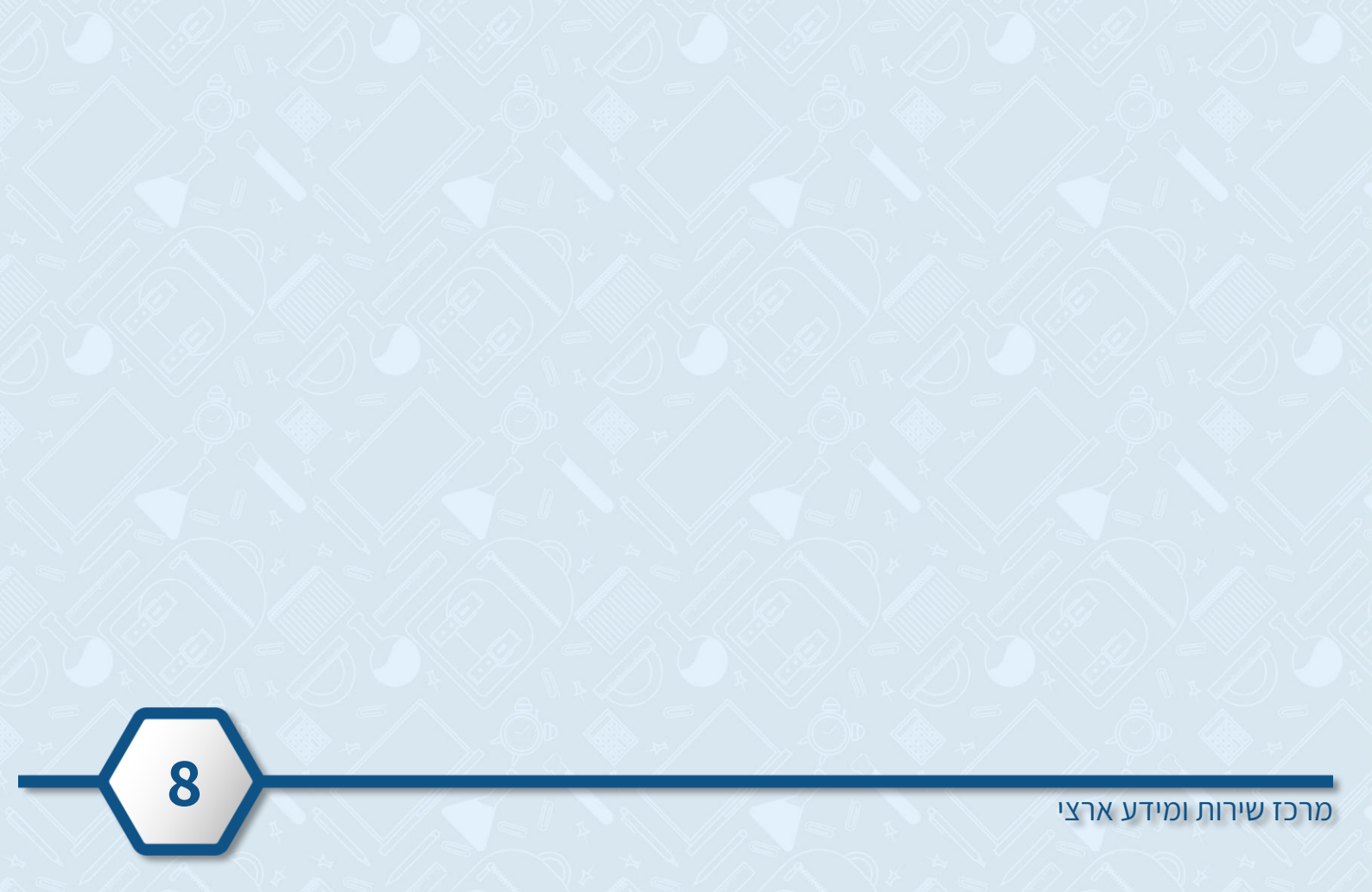

## הרם יד

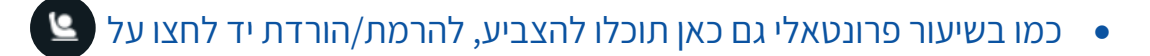

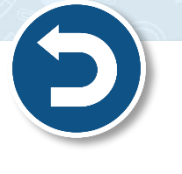

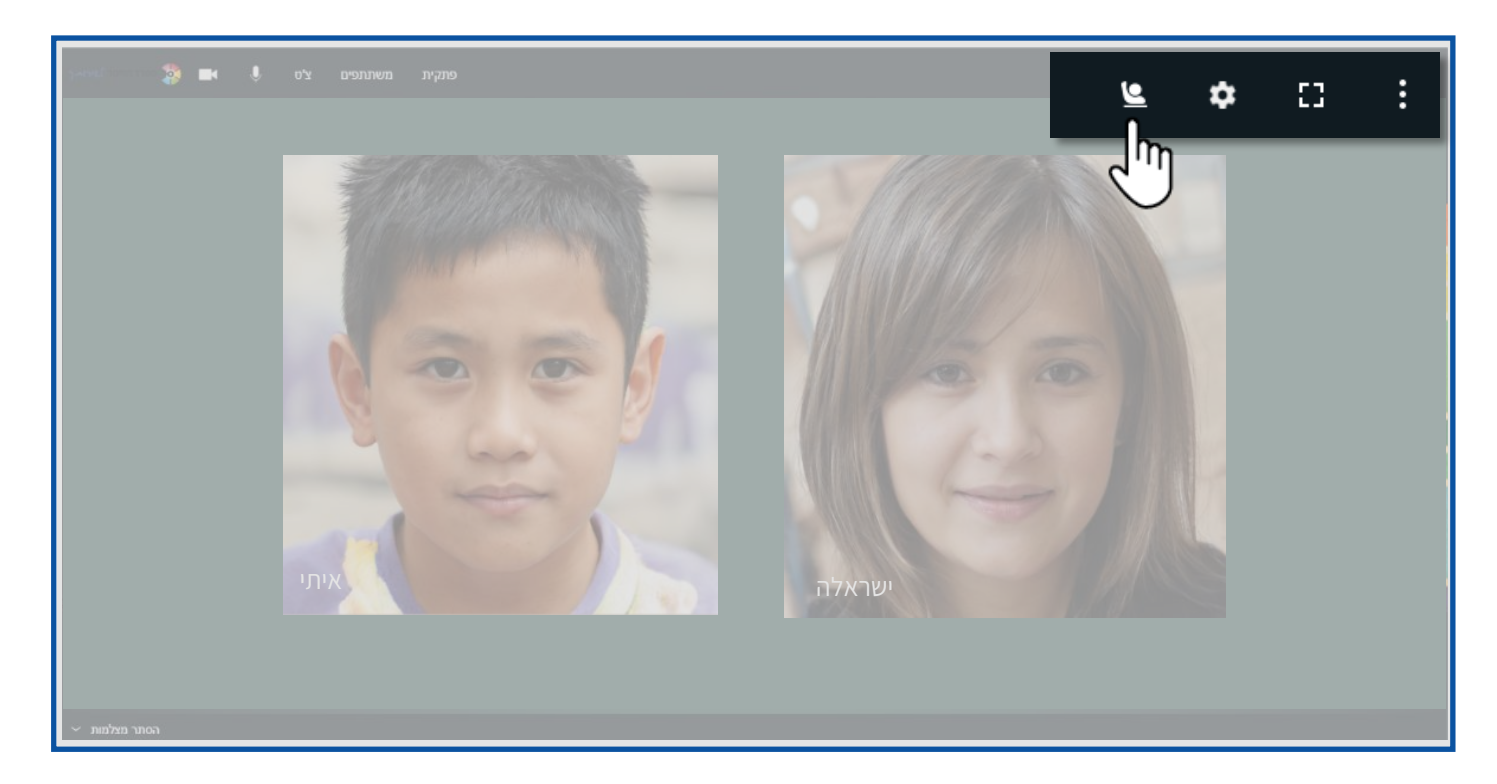

לאחר שלחצתם על הרם יד, יופיע (ש) ליד שם המשתמש שלכם וכל משתתפי המפגש כולל המנחה
 יוכלו להראות שהרמתם יד.

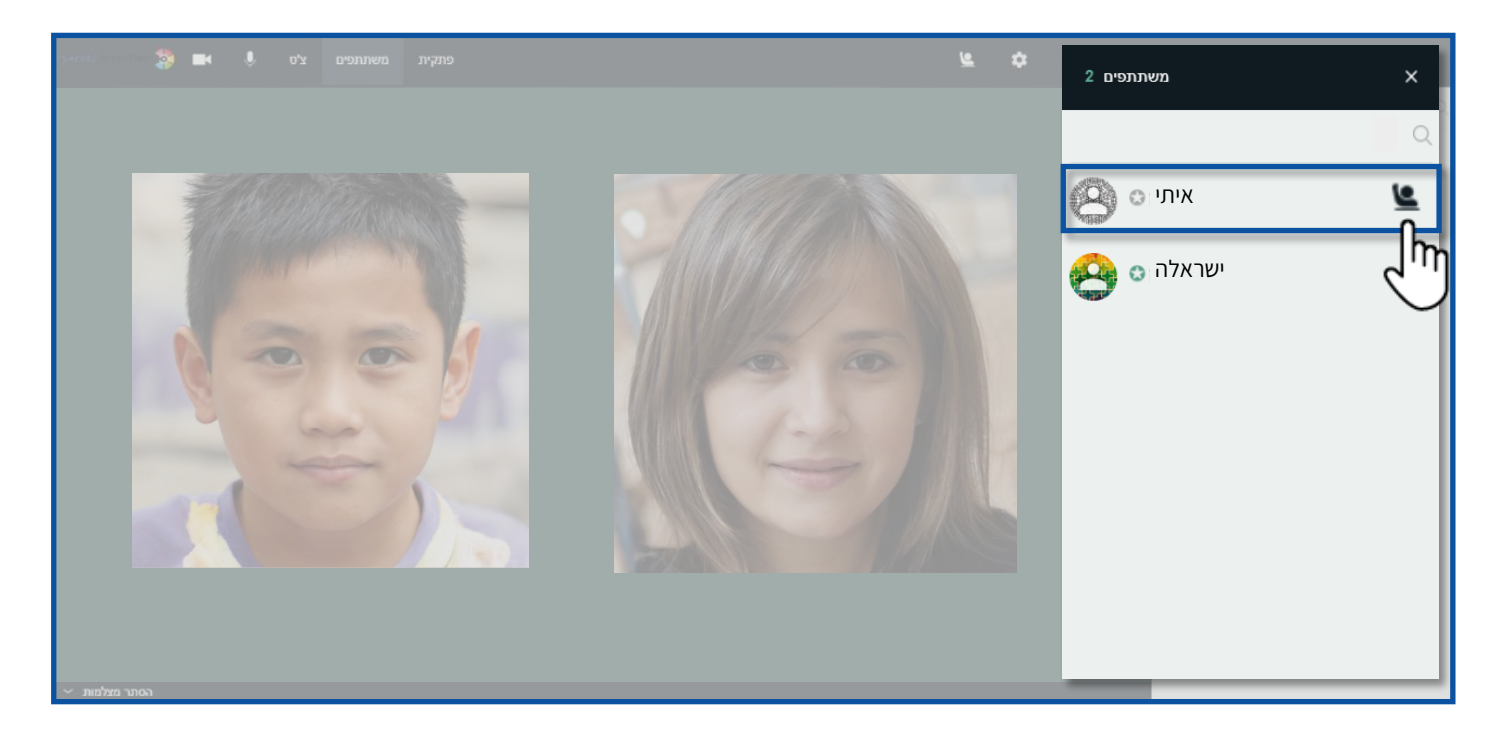

# חדרי תרגול

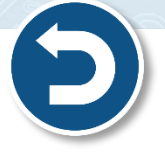

- מנחה המפגש יכול לחלק את משתתפי המפגש לקבוצות קטנות, בשלב זה משתתפי המפגש יעברו ל"חדרי תרגול" שונים.
  - 1. רשימת משתתפי החדר
  - 2. לבקשה ממנחה המפגש להצטרף לחדר לחצו על קרא למנהל

| חדרי תירגול 1 קרא למנהל 🔫 2                     |                 |                          |           |
|-------------------------------------------------|-----------------|--------------------------|-----------|
| א א א א א א א א א א א א א א א א א א א           | <b>&gt;</b> C E | משתתפים 1                | ×         |
| E ▷ ♂   & %   Ø & & T □   ● ● · ✓ · • ●   @   □ | : ×             | רשתק הכל 🌷               | Q         |
| 1 ACTIVE BOARD                                  |                 | איתי כי איתי 🙁 🙆         |           |
| + ADD BOARD                                     |                 | ישראלה 😋 🥝<br>עד אלה 🔹 💽 |           |
|                                                 |                 |                          |           |
|                                                 |                 | ציט                      | ×         |
|                                                 |                 | Θ                        |           |
|                                                 |                 |                          |           |
|                                                 |                 |                          |           |
|                                                 |                 |                          |           |
|                                                 |                 | הקלד כאן                 |           |
|                                                 |                 | A+ A-                    | נקה הכל 📱 |

- בחדרי התרגול תוכלו לבצע מס' פעולות:
  - 1. העלאת קבצים
- 3. רשימת השמעה

- 2. כלים
- שיתוף מסך 🔹
- כתיבה/איור על גבי לוח לבן
  - צפייה בסרטוני יוטיוב 🔹

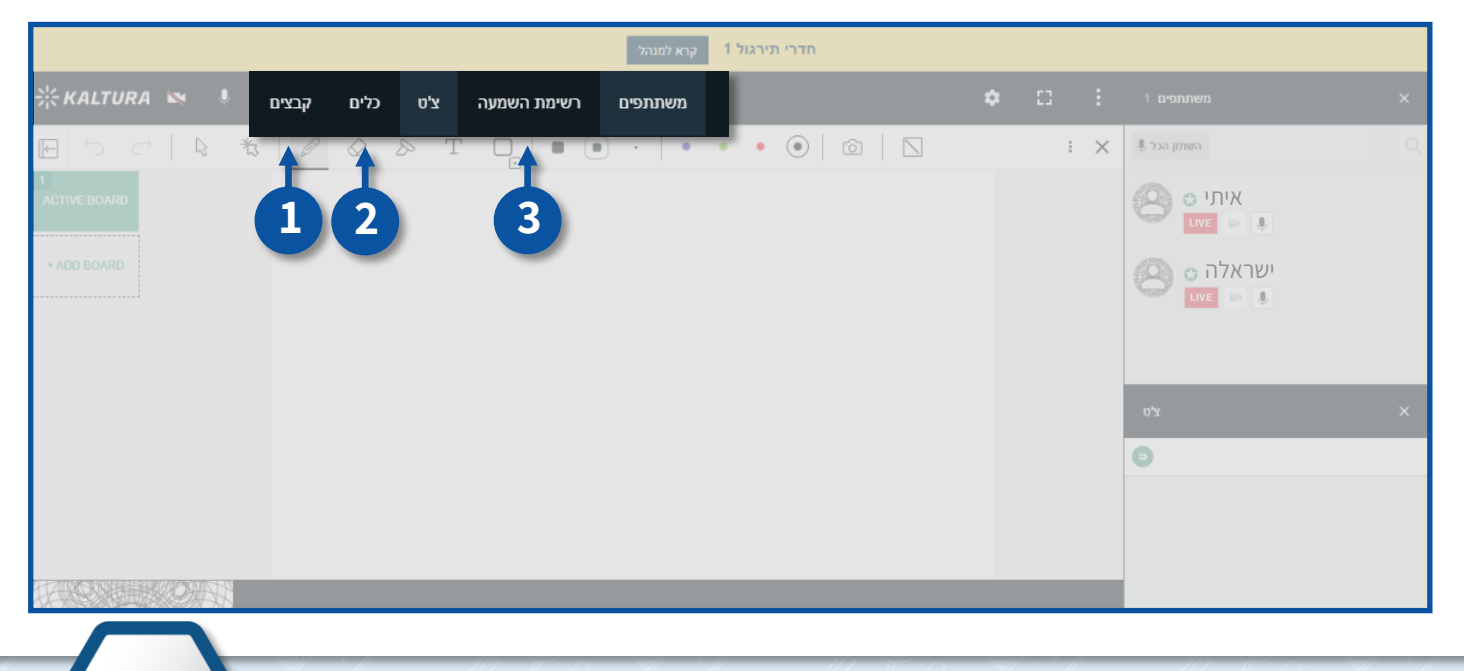

#### העלאת קבצים

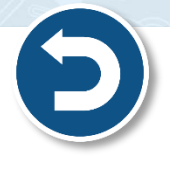

- במהלך המפגש בחדר תרגול תוכלו להעלאות קבצים ולשתף אותם עם המשתתפים.
  - לחצו על קבצים

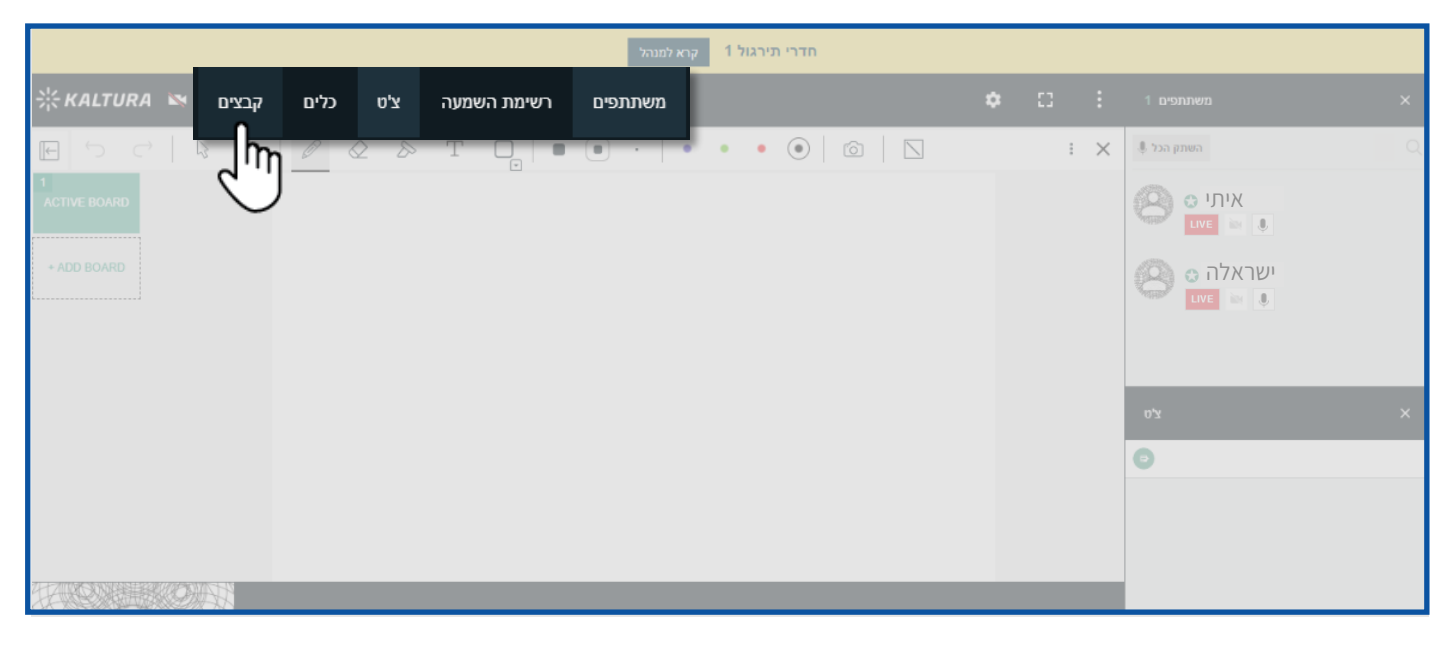

- 1. להעלאת **קובץ** לחצו על 🕒
- להעלאת תיקייה לחצו על (ב).

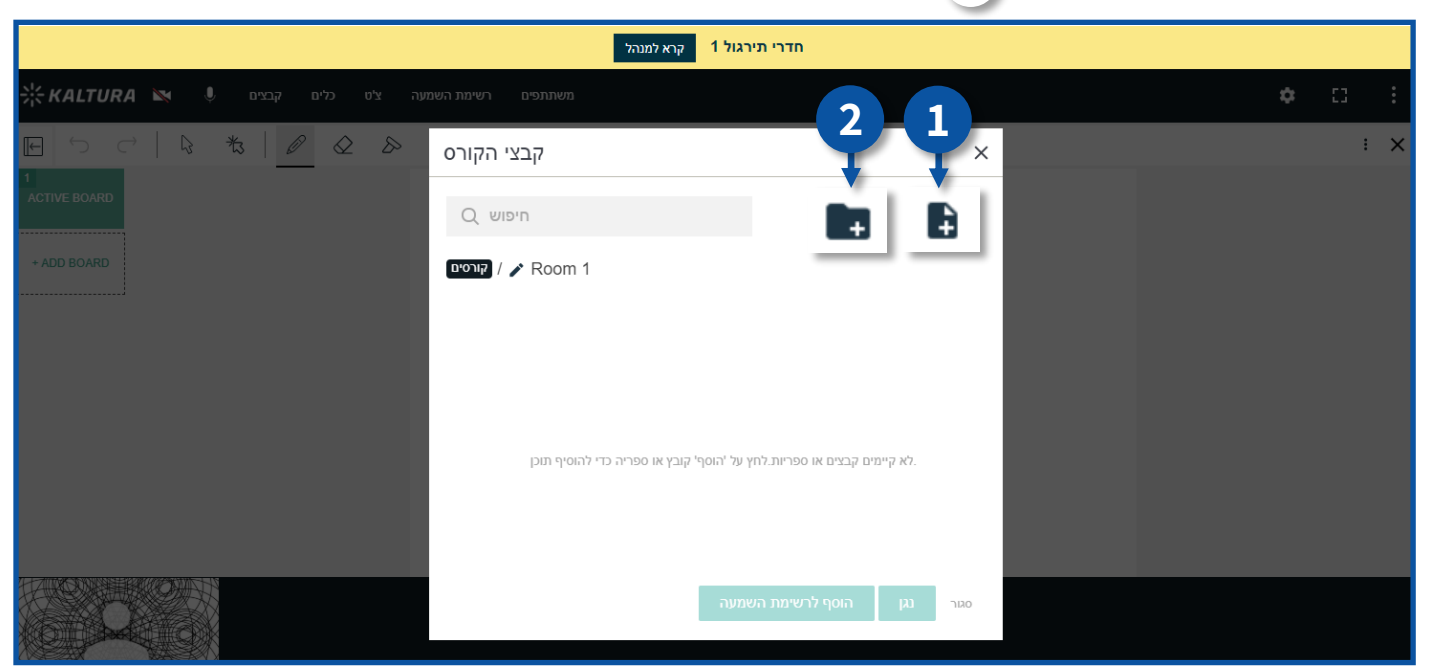

- לאחר שהעלאתם קובץ תוכלו לבצע את הפעולות הבאות:
  - 1. להורדה לחצו על 生
  - 2. לשינוי **שם** לחצו על ∠
    - 3. למחיקה לחצו על

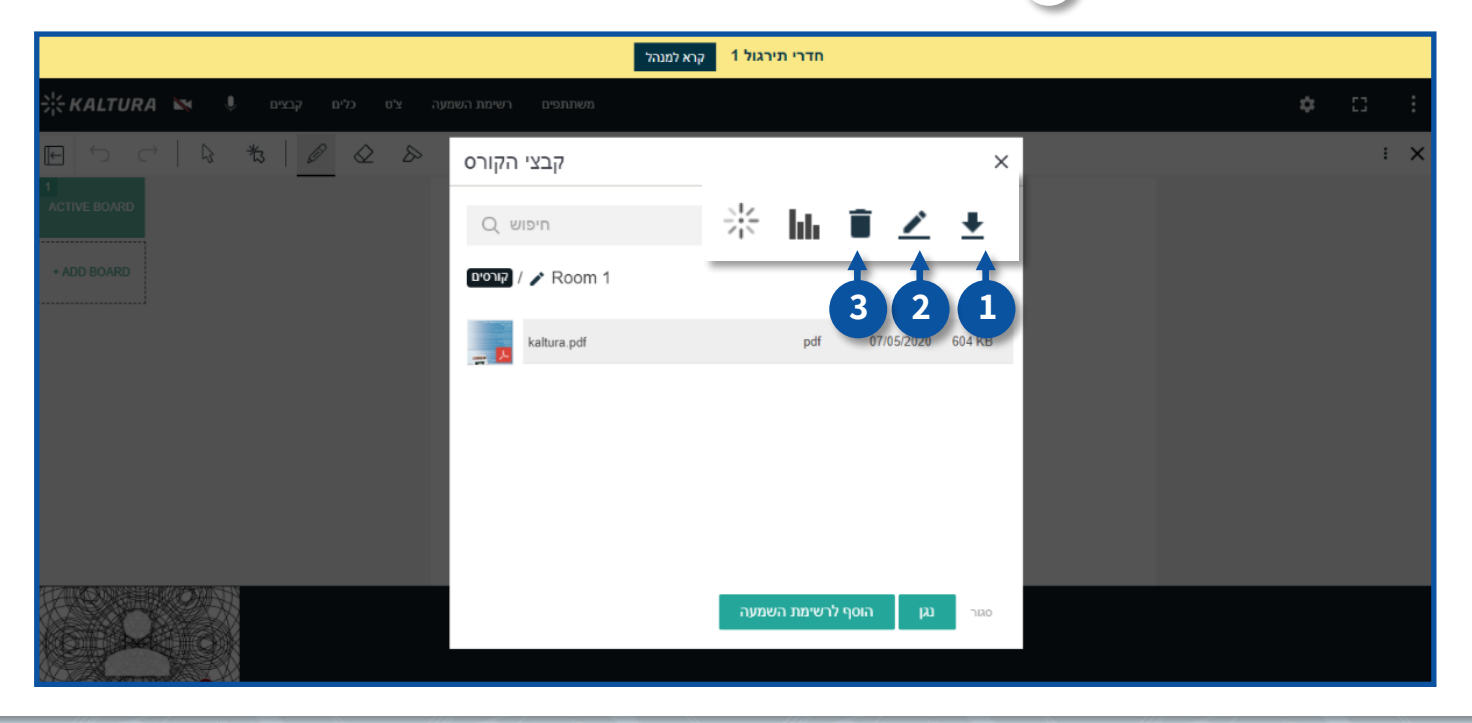

#### שיתוף קבצים

- תוכלו לשתף קבצים במהלך המפגש 🔹
  - 1. לחצו על הקובץ הרצוי
- 2. להצגת הקובץ בפני כל משתתפי המפגש לחצו על **נגן**

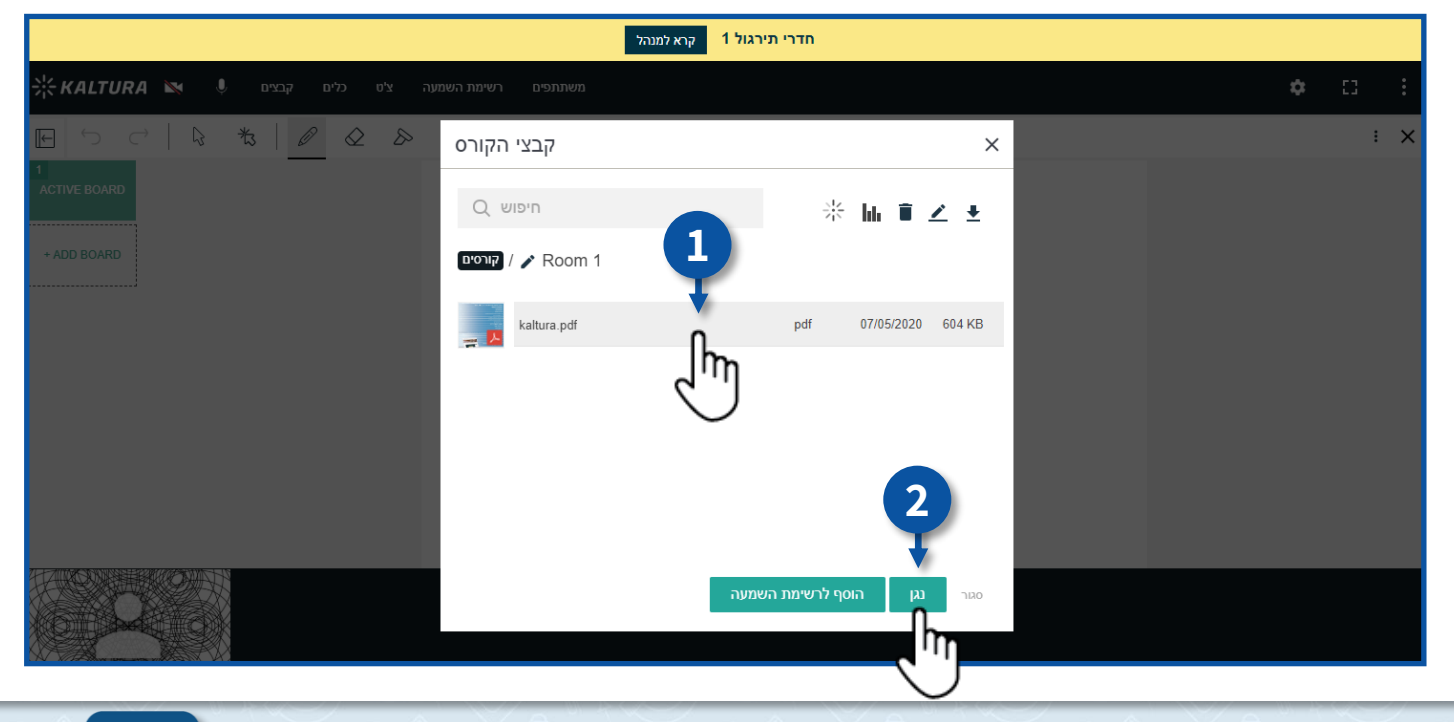

מרכז שירות ומידע ארצי

- 3. כעת הקובץ מוצג בפני כולם
  - 4. לסגירת הקובץ לחצו על 🕻

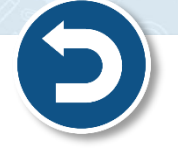

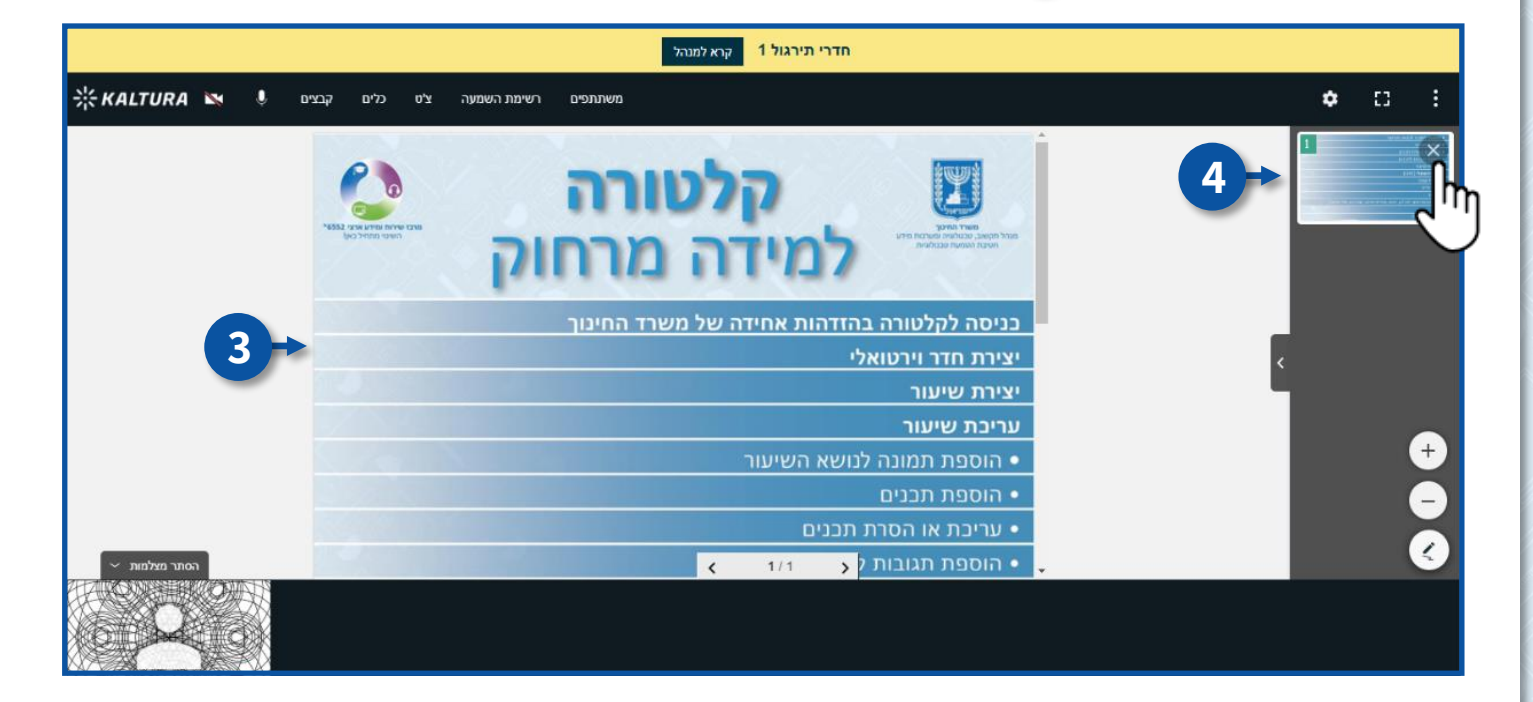

- ניתן להכניס את הקובץ לרשימת השמעה ולהשתמש בו בשלב אחר במהלך המפגש.
  - 1. לחצו על הוסף לרשימת השמעה
  - 2. כעת הקובץ התווסף לרשימת השמעה
- להסבר להפעלת רשימת ההשמעה ובתוכה הקובץ שהוספתם, עברו לסעיף **רשימת השמעה**

במדריך זה.

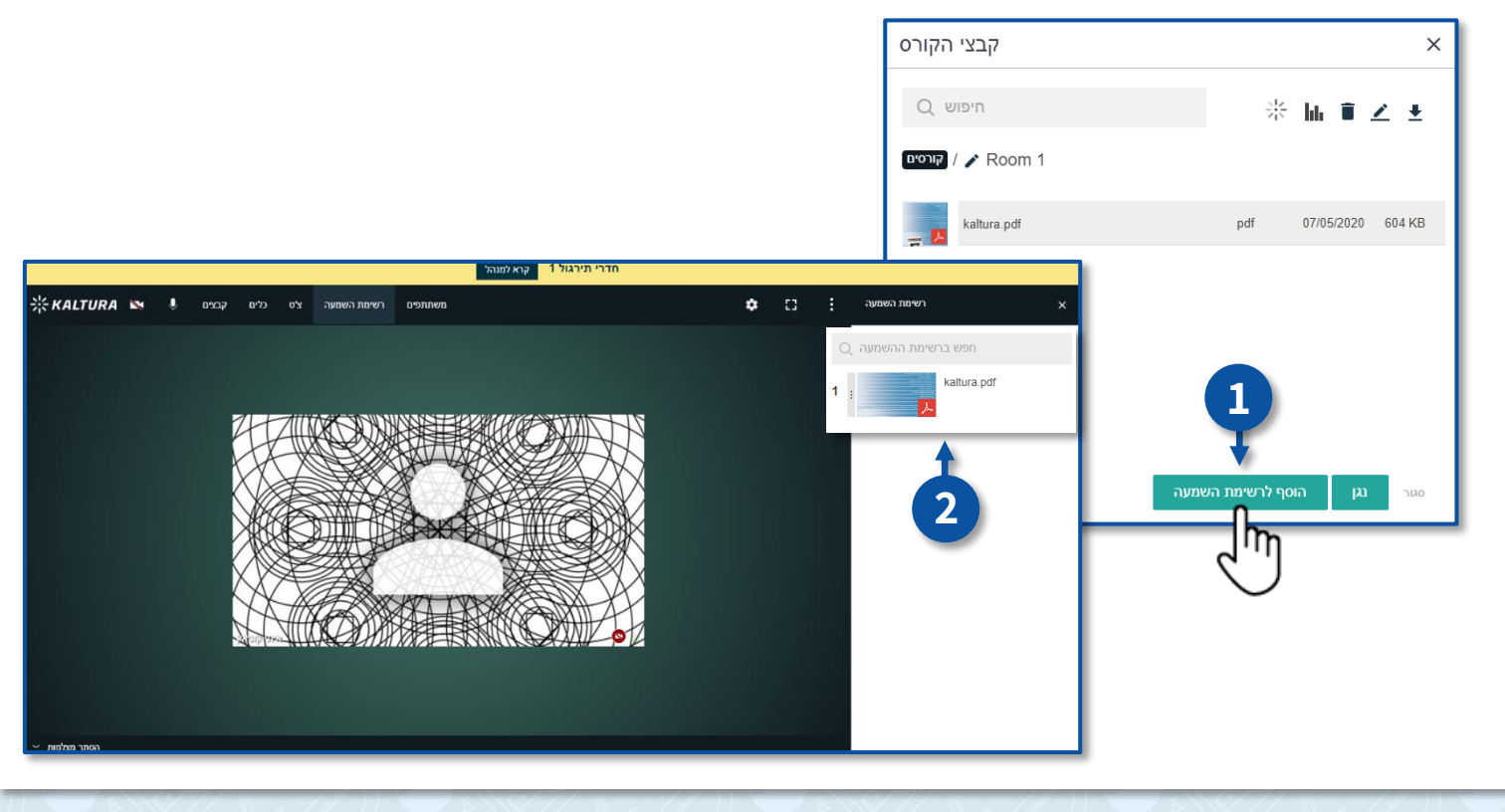

#### כלים > שיתוף מסך

- כאשר משתמשים באפשרות שיתוף מסך, בכדי לשמור על פרטיות המידע שתפו את החלונית הרצויה
  בלבד ולא את כל המסך.
  - 1. לחצו על **חלון אפליקציה**
  - 2. בחרו את החלוניות הרצויה
    - 3. לחצו על **שיתוף**

|                         |                     | קרא למנהל        |                      |   |       |
|-------------------------|---------------------|------------------|----------------------|---|-------|
| א א KALTURA א א קבצים 🖡 | ציט כלים            | +                | שיתוף המסך שלך       | 4 | * 0 1 |
|                         | Chrome כרטיסייה של  | חלון אפליקציה    | כל המסך שלך          | - | : ×   |
| ACTIVE BOARD            | Word - kaltura.docx | Word rubin nubbe | Google C משרד החינוך |   |       |

### כלים > Whiteboard

- על גבי הלוח הלבן תוכלו להקליד טקסט, לצייר איורים, להוסיף צורות ועוד...
  - 1. בסרגל הצייר תוכלו לבחור את האפשרויות הרלוונטיות עבורכם.
    - 2. ניתן לשנות את הלוח ללוח משובץ, מנוקד ועוד.

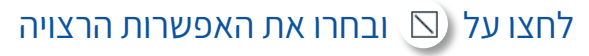

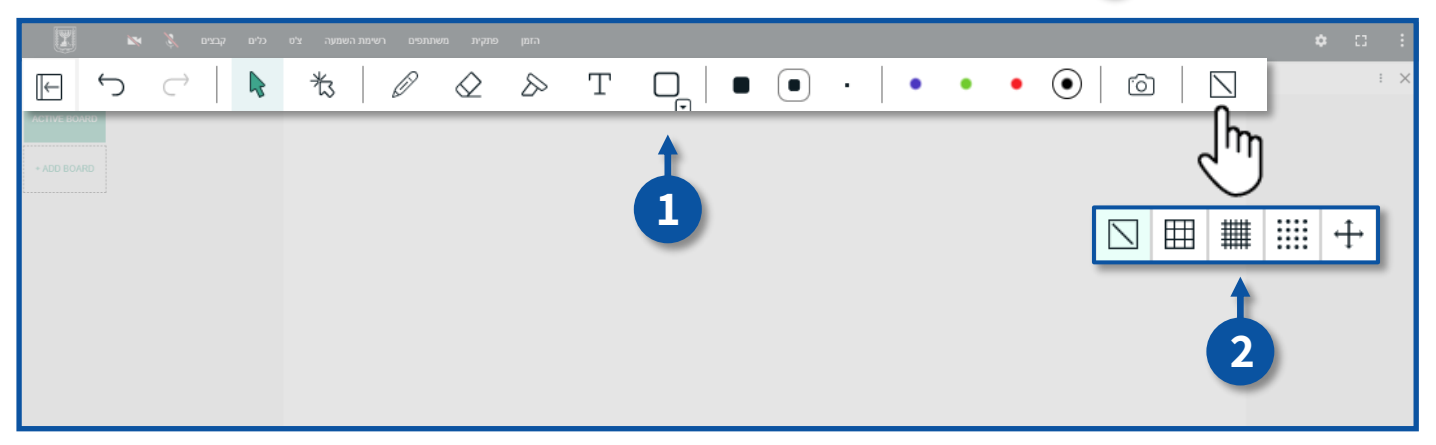

• כאשר משתתפי החדר יצרו משהו על גבי הלוח יופיע שם מבצע הפעולה.

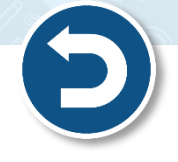

| הזמן פתקית משתתפים רשימת השמעה ציט גלים קבצים 🕉 🛤 🌃 | ¢ C i |
|-----------------------------------------------------|-------|
|                                                     |       |

Clear this board למחיקת הלוח לחצו על (:) ולאחר מכן על

| הזמן פתקאת משאתופים רשימות השמעה. צ'ס גליים קבצים 🕉 🛤 🎇 | • <u> </u>                       |
|---------------------------------------------------------|----------------------------------|
|                                                         |                                  |
| אנט איז אנט Shani                                       | Clear this board<br>Clear boards |
|                                                         |                                  |

• להוספת לוח לבן נוסף לחצו על BOARD

| האמן מתקית משתתפים רשימת השמעה צלים כלים קבצים 🏂 🛤 🕎 | • D E     |
|------------------------------------------------------|-----------|
|                                                      | ii Konyak |
|                                                      |           |

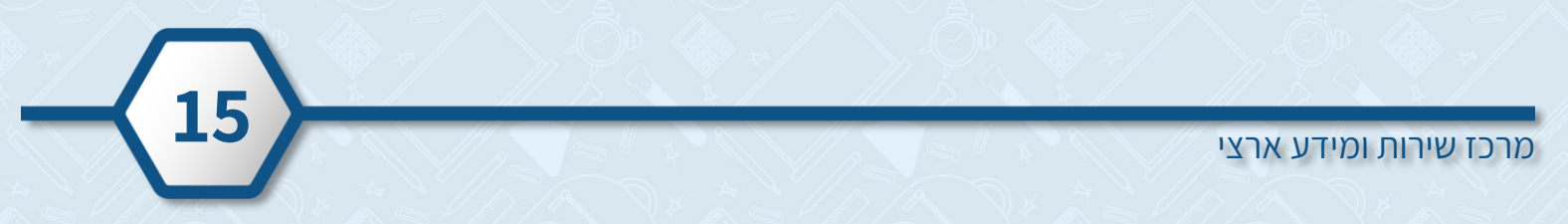

#### כלים > YouTube

- תוכלו לצפות בסרטון יוטיוב יחד עם משתתפי החדר.
  - 1. הקלידו את מילות החיפוש הרלוונטיות
    - 2. בחרו את הסרטון הרצוי

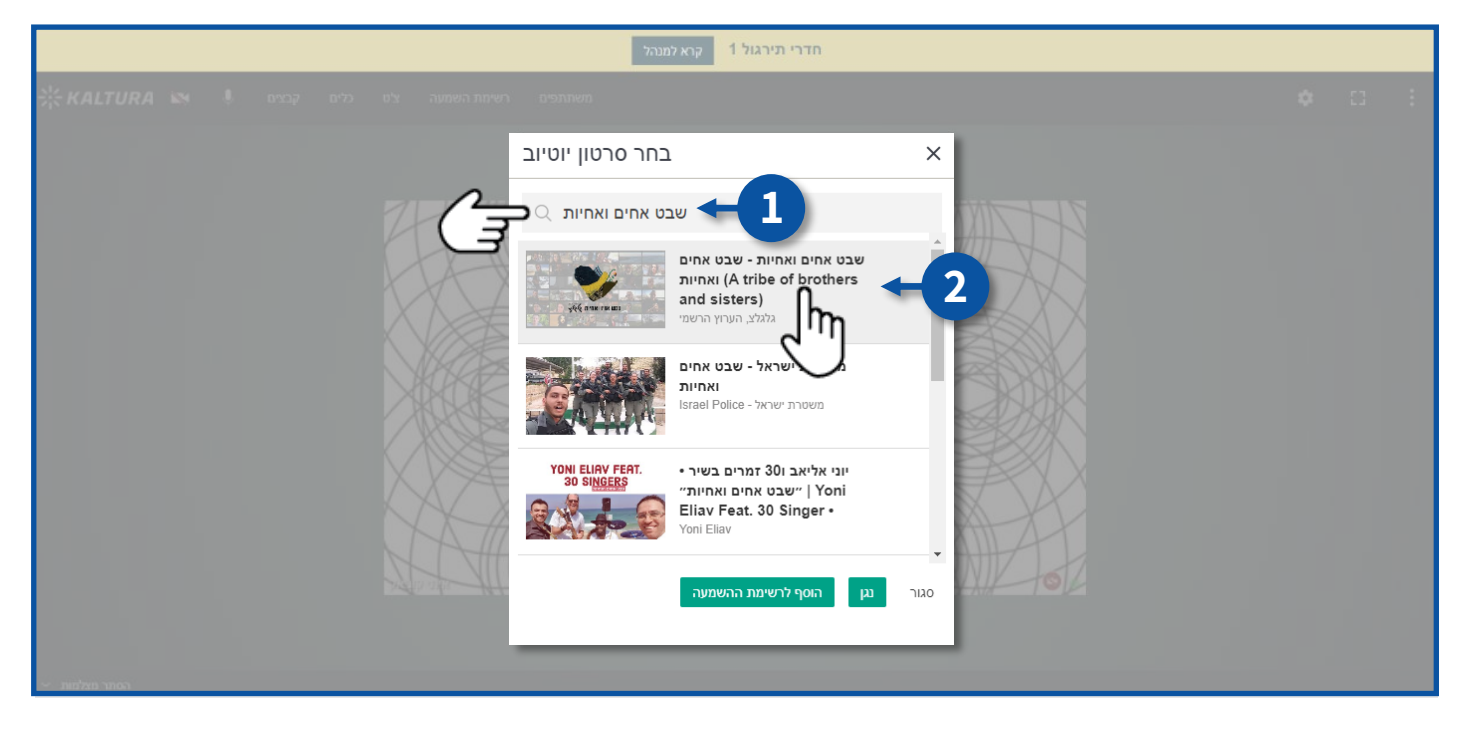

- ישנן שתי אפשרויות לצפייה בסרטון:
  - 1. לצפייה מידית לחצו על **נגן**
- 2. לצפייה במועד מאוחר יותר לחצו על **הוסף לרשימת השמעה**
- להסבר להפעלת רשימת ההשמעה ובתוכה הסרטון, עברו לסעיף **רשימת השמעה** 🜍

במדריך זה.

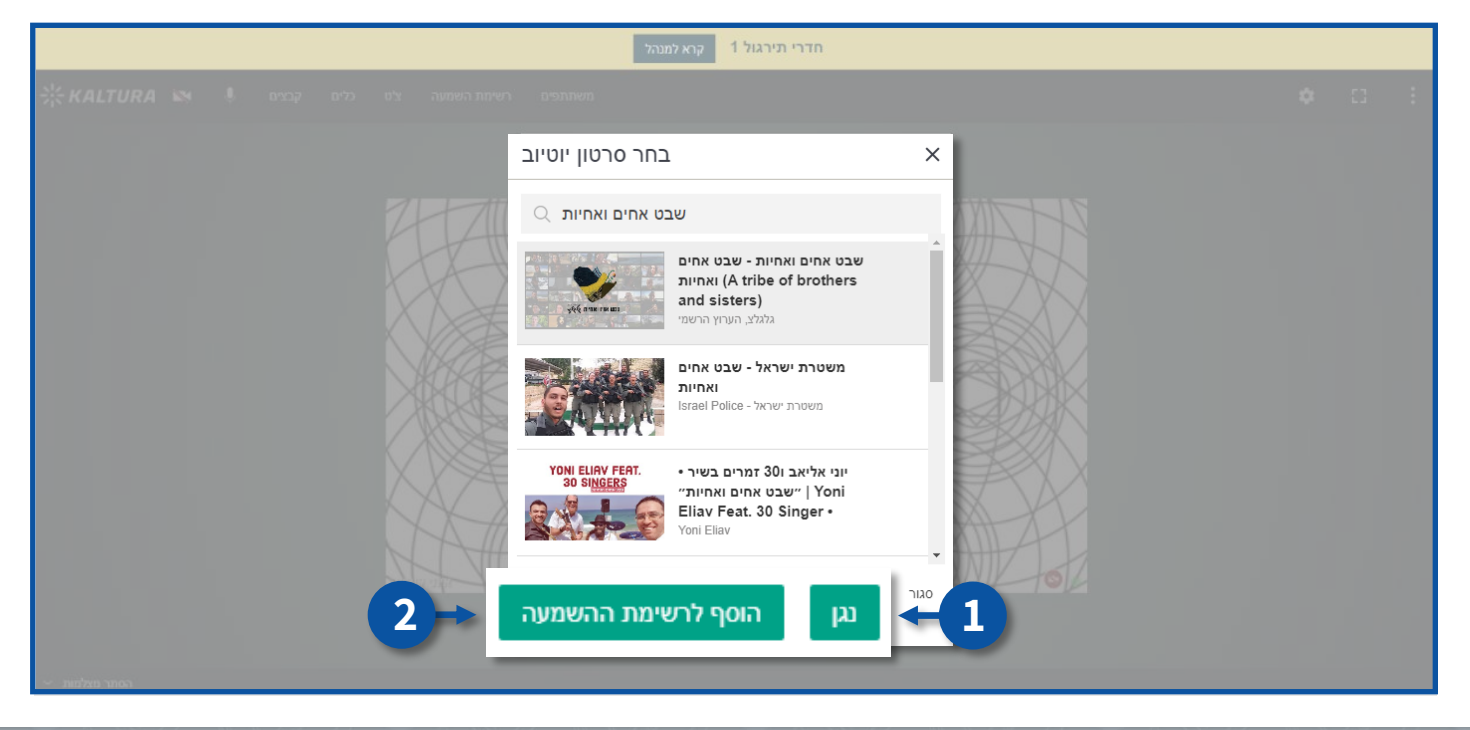

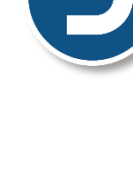

#### רשימת השמעה

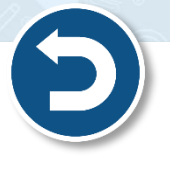

• לצפייה בקבצים ששייכתם לרשימת ההשמעה של המפגש, לחצו על **רשימת השמעה**.

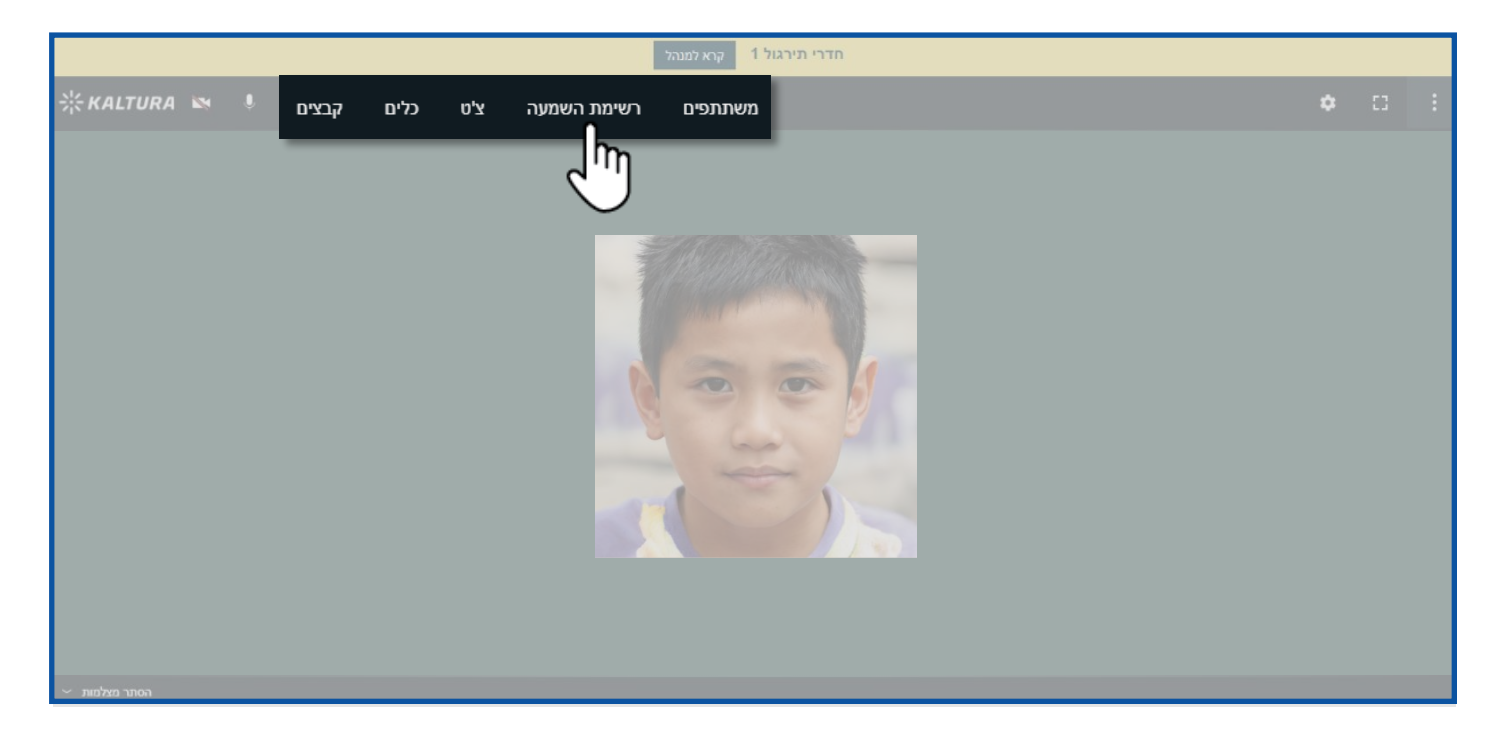

- 1. לחצו על הקובץ מתוך הרשימה אותו תרצו להציג
  - לסיום הצגת הקובץ לחצו על ×

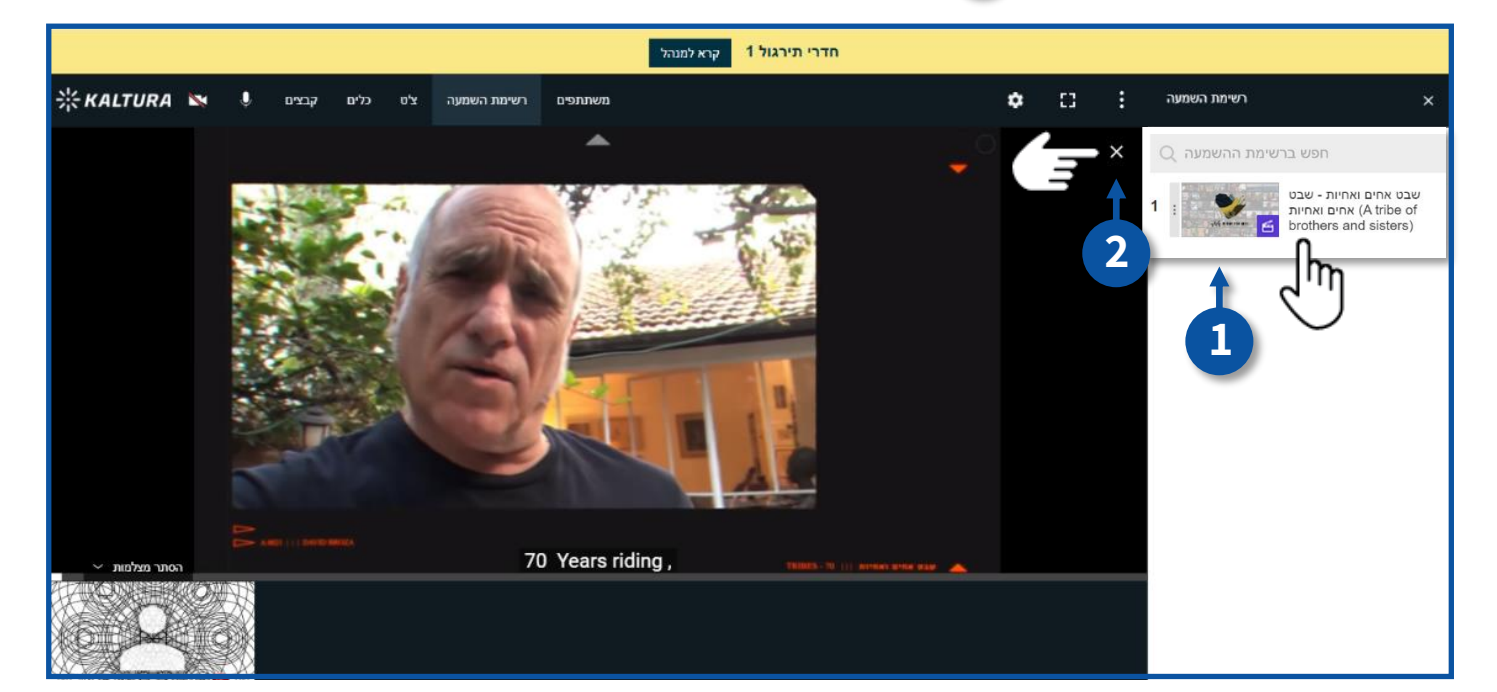